ООО «Компания Информационных Технологий»

# «ЕДИНАЯ АВТОМАТИЗИРОВАННАЯ СИСТЕМА ОБЕСПЕЧЕНИЯ ПРОПУСКНОГО РЕЖИМА»

Руководство пользователя

Екатеринбург 2021

# Содержание

| Введение                                                                    | 1  |
|-----------------------------------------------------------------------------|----|
| Подготовка к работе                                                         | 2  |
| Ролевая структура системы                                                   | 3  |
| Сценарии работы пользователей                                               | 5  |
| Роль «Подрядчик»                                                            | 5  |
| Стартовая страница                                                          | 5  |
| Ведение реестра работников                                                  | 5  |
| Оформление пропуска работнику                                               | 9  |
| Ведение реестра приказов на работников                                      | 12 |
| Ведение реестра ТС                                                          | 14 |
| Оформление пропуска на ТС                                                   | 17 |
| Продление пропуска                                                          | 20 |
| Фиксация нарушений                                                          | 22 |
| Архив работников и ТС                                                       | 24 |
| Импорт                                                                      |    |
| Роль «Специалист УРиО»                                                      |    |
| Стартовая страница                                                          | 27 |
| Ведение реестра подрядных организаций, создание личного кабинета подрядчика | 27 |
| Ведение справочника «Профессии»                                             | 30 |
| Ведение справочника «Типы ТС»                                               | 32 |
| Ведение справочника видов нарушений                                         | 33 |
| Управление объектами доступа                                                |    |
| Оформление пропуска работнику                                               | 35 |
| Оформление пропуска на ТС                                                   | 36 |
| Продление пропуска                                                          | 36 |
| Фиксация нарушений                                                          | 37 |
| Роль «Руководитель УРиО»                                                    | 39 |
| Стартовая страница                                                          |    |
| Управление пользователями системы                                           |    |
| Оформление пропуска работнику                                               | 42 |
| Оформление пропуска на ТС                                                   | 43 |
| Ведение справочника видов нарушений                                         | 43 |

| Фиксация нарушений                      |
|-----------------------------------------|
| Роль «Сотрудник спецотдела»46           |
| Стартовая страница46                    |
| Согласование иностранных работников46   |
| Роль «Специальная служба»47             |
| Стартовая страница47                    |
| Оформление временного пропуска на ТС 48 |
| Роль «Дежурная часть»                   |
| Стартовая страница                      |
| Фиксация нарушений49                    |
| еречень сокращений                      |

# 1. Введение

**ЕАСОПР** - единая автоматизированная система обеспечения пропускного режима (далее - Система), предназначенная для контроля и организации допуска людей и транспортных средств на охраняемый объект.

Система позволяет вести реестры данных подрядных организаций и их работников, транспортных средств, заявок на допуск, а также управлять жизненным циклом пропускных документов.

# 2. Подготовка к работе

Для начала работы с ЕАСОПР выполните следующие действия:

- 1. Откройте браузер.
- 2. В адресной строке браузера укажите адрес, по которому расположен Ваш экземпляр системы.
- 3. На странице аутентификации введите логин и пароль Вашей учетной записи.

Вход в систему возможно осуществлять как локально, так и с помощью учетной записи Windows. Для выбора способа входа необходимо поставить флаг "Расширенные опции" и в появившемся поле выбрать подходящий вариант (Рисунок 1).

4. Нажмите кнопку «Войти». Откроется рабочая область, соответствующая роли, в которой находится пользователь.

| Имя пользователя |                            |
|------------------|----------------------------|
| 🔒 Пароль         |                            |
| Локальный вход   | ~                          |
|                  | Расширенные опции<br>Войти |

Рис. 1. Вход в систему

# 3. Ролевая структура системы

Настоящая инструкция описывает порядок действий пользователей Системы при выполнении своих задач, которые соответствуют назначенным на пользователей ролям.

При работе с Системой пользователи должны руководствоваться инструкциями, описанными в соответствующих разделах данного Руководства.

В работе с ЕАСОПР участвуют следующие роли пользователей:

- 1. Подрядчик.
- 2. Специалист УРиО.
- 3. Руководитель УРиО.
- 4. Сотрудник спецотдела.
- 5. Специальная служба.
- 6. Дежурная часть.

Участие ролей пользователей в выполнении функций Системы приведено в таблице - Таблица 1.

| Функциональная роль | Функция                                                                                                    |
|---------------------|----------------------------------------------------------------------------------------------------|
| Подрядчик           | <ol> <li>Ведение реестра работников</li> <li>Ведение реестра ТС</li> <li>Создание заявок на оформление допуска, продление пропусков</li> <li>Создание приказов</li> </ol>                                                                                                    |
| Специалист УРиО     | <ol> <li>Ведение справочников</li> <li>Добавление в систему новых подрядчиков,<br/>субподрядчиков, создание личного кабинета</li> <li>Регистрация договоров подряда</li> <li>Прием и проверка заявок на доступ, заявок на<br/>продление и приказов</li> <li>Ведение списка нежелательных посетителей</li> </ol>                                                                                             |
| Руководитель УРиО   | <ol> <li>Ведение справочников</li> <li>Добавление в систему новых подрядчиков,<br/>субподрядчиков, создание личного кабинета</li> <li>Регистрация договоров подряда</li> <li>Прием и проверка заявок на доступ, заявок на<br/>продление и приказов</li> <li>Ведение списка нежелательных посетителей</li> <li>Управление пользователями системы (созда-<br/>ние пользователей, назначение ролей)</li> </ol> |

#### Табл. 1. Участие ролей пользователей в выполнении функций ЕАСОПР

| Функциональная роль  | Функция                                                                                                    |
|----------------------|----------------------------------------------------------------------------------------------------|
| Сотрудник спецотдела | <ol> <li>Проверка документов иностранных работни-<br/>ков</li> <li>Согласование карточек иностранных работни-<br/>ков</li> </ol> |
| Специальная служба   | <ol> <li>Проверка заявок на допуск ТС</li> <li>Проверка данных ТС в системе ГЛОНАСС</li> </ol>                                   |
| Дежурная часть       | 1. Фиксация выявленных нарушений                                                                                                 |

Табл. 1. Участие ролей пользователей в выполнении функций ЕАСОПР

# 4. Сценарии работы пользователей

В разделе приведены сценарии работы пользователей во всех ролях, предусмотренных для корректного функционирования Системы.

# Роль «Подрядчик»

# Стартовая страница

Рабочая область пользователя состоит из следующих компонентов (Рисунок 2):

- Карточка подрядной организации, содержащая основные сведения о подрядной организации: общие сведения, договоры, доверенные лица, объекты доступа, работники, ТС, субподрядчики, письма.
- Боковое меню, содержащее разделы системы, необходимые для работы пользователя.

| (айданович Ольга Петровна  | Краткий            | видеообзор              |                                                                                                    |                                                                                                    |  |  |
|----------------------------|--------------------|-------------------------|----------------------------------------------------------------------------------------------------|----------------------------------------------------------------------------------------------------|--|--|
| Общие сведения Договоры До | веренные лица Объе | кты доступа Работники Т | ТС Субподрядчики Писы                                                                                                    | ма                                                                                                    |  |  |
| Реквизиты<br>Наименование  |                    |                         |                                                                                                    |                                                                                                    |  |  |
| ООО УЦСБ-тест_ОК           |                    | Г                       | Таматиа                                                                                                    |                                                                                                    |  |  |
| ИНН                        | кпп                |                         | ICINI/I I KC                                                                                                    |                                                                                                    |  |  |
| 123456789013               | 12345678           | H                       | la данной форме можно быстро реда<br>аблице, без перехода на карточку ра                                                                                                    | актировать данные по своим работникам. Редактирование осуществляется п<br>ботника. После редактирования работника для |  |  |
| Юридический адрес          |                    | c                       | охранения нажмите 📄 в верхней                                                                                                    | асти таблицы. Сохранять можно сразу по несколько работников.                                                          |  |  |
| Екатеринбург, Ткачей 23    |                    |                         | <ol> <li>Для открытия карточки редактирования документов дважды щелкните левой кнопкой мыши по полю ФИО (о<br/>2. нередактируемое, на остальных полях вы начнете их редактировать). Или один раз</li> </ol> |                                                                                                    |  |  |
| Фактический адрес          | Фактический адрес  |                         | <ol> <li>щелкните правой кнопкой мыши по любому полю, в списке выберите «Упрощенный<br/>4. реестр документов».</li> </ol>                                                                                   |                                                                                                    |  |  |
| Екатеринбург, Ткачей 23    |                    | в                       | соседней вкладке откроется перече                                                                                                    | нь документов данного работника (Рис.3). Документы редактируются так же                                               |  |  |
|                            |                    | Ki OT                   | ак на основной карточке работника.<br>пображаются архивные документы.                                                                                                    | Отличие в том, что на данной карточке не                                                                              |  |  |
|                            |                    | Чи                      | тать полностью                                                                                                    |                                                                                                    |  |  |
| ΟΝΦ                        | Логин              | e-mail                  | Телефон                                                                                                    |                                                                                                    |  |  |
| Николаев Антон Васильевич  | nikokaev_ussc      | example@mail.ru         | 4567548                                                                                                    |                                                                                                    |  |  |
| Кайданович Ольга Петровна  | okaydanovich       | okaydanovich@ussc.ru    | +79292247258                                                                                                    |                                                                                                    |  |  |
| Иванов Иван Иваныч         | alisa              | okajd@yandex.ru         | 89501967056                                                                                                    |                                                                                                    |  |  |
| П Сохранить                |                    |                         |                                                                                                    |                                                                                                    |  |  |
| Поступные типы пропусков   |                    |                         |                                                                                                    |                                                                                                    |  |  |
|                            |                    |                         | ~                                                                                                    |                                                                                                    |  |  |
|                            |                    |                         | Тип пропуска                                                                                                    |                                                                                                    |  |  |
| Временный для работника    |                    |                         |                                                                                                    |                                                                                                    |  |  |
|                            |                    |                         |                                                                                                    |                                                                                                    |  |  |

Рис. 2. Рабочая область пользователя в роли "Подрядчик"

Данные для доступа в личный кабинет направляются представителю подрядчика письмом на электронную почту. Для входа необходимо ввести указанные в письме логин и пароль.

# Ведение реестра работников

Реестр работников ведется представителем подрядной организации в личном кабинете. В данный реестр Подрядчик добавляет лиц, которым необходимо получить допуск на объект. Также Подрядчик ведет реестр работников своих субподрядных организаций.

Заполнять реестр возможно как вручную, так и массово.

#### Прим.:

Система позволяет осуществлять массовую загрузку списка работников. Подробнее - см. раздел Импорт.

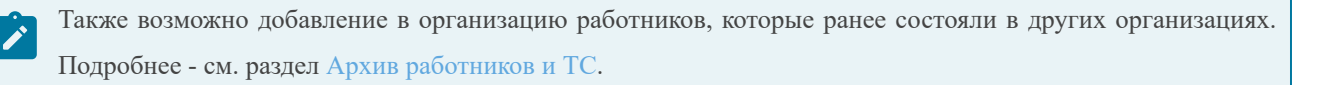

В список работников можно перейти из карточки подрядной организации, открыв вкладку "Работники" (Рисунок 3).

| струкция по созданию работников                    | Іодрядные работники |          |             |                           |
|----------------------------------------------------|---------------------|----------|-------------|---------------------------|
| струкции по созданию расотников                    |                     |          |             | <b>1</b> + 2              |
| ONΦ                                                | Допуск              | СНП      | Гражданство | Согласован<br>спецотделом |
| ٩                                                  | Выбрат 🝷            | Выбрат • | Q Выбрать   | Выбрать                   |
| нет значения: 23 (Продолжение на следующей страниц | e)                  |          |             |                           |
| Сигизмундов Сигизмунд Сигизмундович                | ~                   |          | Россия      |                           |
| Иванов Севастьян Филиппович                        | ~                   |          | Россия      |                           |
| Иванова Мария Ивановна                             | <ul><li>✓</li></ul> |          | Россия      |                           |
| Савченко Елена Владимировна                        | ~                   | ~        | Украина     | ~                         |
| Носенко Наталья Владимировна                       | <ul><li>✓</li></ul> |          | Украина     | $\checkmark$              |
| Хоменко Анастасия Владимировна                     | ~                   |          | Азербайджан | ~                         |
| Васечкин Филимон Эдуардович                        | <ul><li>✓</li></ul> |          | Россия      |                           |
| Степашко Степан Львович                            | ~                   |          | Россия      |                           |
| Васильева Василиса Ивановна                        | $\checkmark$        |          | Россия      |                           |
| Фоминых Станислав Владимирович                     | ~                   |          | Россия      |                           |
| Матвеев Валентин Владимирович                      |                     |          | Россия      |                           |
| Федосеева Марианна Олеговна                        |                     |          | Россия      |                           |
| Семенов Адольф Иванович                            | <ul><li>✓</li></ul> |          | Россия      |                           |
| Федин Филимон Филиппович                           | ~                   |          | Россия      |                           |
| Шринов Василий Денисович                           |                     |          | Россия      |                           |

Рис. 3. Реестр работников

#### Порядок действий:

- 1. На вкладке "Работники" нажать 📩 ("Добавить работника").
- 2. В открывшейся карточке заполнить вкладку "Общие данные" (персональные данные, данные об

удостоверении личности, сведения о профессии), приложить сканы документов. Сохранить карточку 🎦 (Рисунок 4).

|                                    |                          |             |            |           |             | п          |
|------------------------------------|--------------------------|-------------|------------|-----------|-------------|------------|
|                                    |                          |             |            |           |             | li         |
| Общие сведения                     | Допускные докумен        | ты ТС       | Пропуска   | Нарушения | Приказы     |            |
| ерсональные д                      | цанные                   |             |            |           |             |            |
| Фамилия -                          |                          |             |            |           |             |            |
| Имя *                              |                          |             |            |           |             |            |
|                                    |                          |             |            |           |             |            |
| Отчество *                         |                          |             |            |           |             |            |
|                                    |                          |             |            |           |             |            |
| Дата рождения *                    |                          | элефон      |            |           |             | 0          |
| Гражданство *                      |                          |             |            |           |             | _          |
|                                    |                          |             |            | ¥         |             |            |
| Комментарий из Б                   | in                       |             |            |           |             |            |
|                                    |                          |             |            |           |             |            |
|                                    |                          |             |            |           |             |            |
| Достоверение з<br>Тип удостоверени | 1ИЧНОСТИ<br>я личности * | Сери        | ıя* Но     | мер*      | Дата выдачи | 1.1        |
|                                    |                          | Ŧ           |            |           |             | Ē          |
| Скан УЛ                            |                          |             | Пр         | описка    |             |            |
| Не более 5 мб                      |                          |             | × 🖾 🗙      |           |             | <b>- 7</b> |
| ведения о прос                     | рессии                   |             |            |           |             |            |
| Основной работода                  | тель Организаци          | и по совмес | тительству |           |             |            |
| Основной работо,                   | датель *                 |             |            |           |             |            |
| ООО УЦСБ-тест                      | _ОК                      |             |            |           |             | ×          |
| Dochocour                          |                          |             |            |           |             |            |
| Наименование г                     | пофессии как в т         |             |            |           |             |            |
| Профессия по мат                   | грице обученности *      | , MODO!!!   | terebepe   |           |             |            |
|                                    |                          |             |            |           |             |            |
| Табельный номер                    |                          | id          | водителя   |           |             |            |
|                                    |                          |             |            |           |             |            |
|                                    | Доступны                 | е виды де   | ятельности |           |             |            |
|                                    |                          |             |            |           |             |            |
|                                    |                          |             |            |           |             |            |
|                                    |                          |             |            |           |             |            |
|                                    |                          |             |            |           |             |            |
|                                    |                          |             |            |           |             |            |

Рис. 4. Карточка работника

3. На вкладке "Допускные документы" нажать 📄 ("Сформировать список допускных документов"). Список документов формируется системой в зависимости от указанной профессии (Рисунок 5).

| 🔺 ି  | Карточка             | работника 🕄 🗙  |                          |             |          |              |         |         |
|------|----------------------|----------------|--------------------------|-------------|----------|--------------|---------|---------|
| Пар  | фенчик               | Степан Ф       | омич                     |             |          | Входит в     | СНП     |         |
| Общи | е сведения           | Допускные доку | иенты                    | тс          | Пропус   | ка Нарушения | Приказы | ы       |
|      |                      | До             | пускные                  | е доку      | менты ра | ботника      |         |         |
|      |                      |                |                          |             |          | 60           | 2       | C       |
|      | Вид докум            | ента           | Дата<br>оконча<br>действ | ания<br>зия | Бес      | Вложение     | Под     | Архив   |
|      | Q                    |                | Q                        | Ē           | Bł 👻     | Q            | Bł 🔻    | Выбр: 👻 |
|      | 24. Соглас<br>данных | ие пер.        |                          |             |          | Отчет.xlsx   | ~       |         |

Рис. 5. Вкладка "Допускные документы"

4. Загрузить сканы документов, нажав кнопку 🗁, указать срок их действия. Сохранить карточку.

- 5. Если работнику необходимо осуществлять управление транспортным средством, необходимо приложить соответствующие документы.
- 6. Нажать 🧖 ("Сформировать список документов по вождению").
- 7. В списке документов появятся дополнительные строки ("Водительское удостоверение", "Защитное вождение").
- 8. Загрузить сканы документов по вождению.
- 9. Если документы по вождению не требуются, для удаления их из списка допускных документов нажать
   ("Удалить список документов по вождению").
- 10. Для лиц, не являющихся гражданами России, в карточке отобразится дополнительная вкладка "Документы иностранца", содержащая список документов, которые необходимо предоставить (Рисунок 6).

Печатные формы документов будут сформированы автоматически (на основе данных, указанных в карточке работника), либо можно приложить сканы документов.

| <b>A</b> C        | Карточка работника 🛭 🗙                     |                    |                |                    |                               |
|-------------------|--------------------------------------------|--------------------|----------------|--------------------|-------------------------------|
| Савч              | енко Елена Вла                             | димировна          | Bxc            | одит в СНП         |                               |
| Общие             | сведения Допускные до                      | кументы Докумен    | ты иностранца  | ТС Пропус          | ка                            |
| Наруше            | ния Приказы                                |                    |                |                    |                               |
| Докуме            | нты                                        |                    |                |                    | ^                             |
| Програ            | мма приема ИГ                              | 12.05.:<br>11:08:: | 2021<br>30     | Программа п        | риема ИГ.docx                 |
| Отчет о           | приеме                                     |                    |                | Отчет              | о приеме.docx                 |
| Сведен<br>иностра | ия о фактах посещения<br>анными гражданами | Се                 | едения о факта | х посещения<br>гра | иностранными<br>ажданами.docx |
|                   |                                            |                    |                |                    |                               |
| Вид на<br>Вид на  | жительство<br>жительство                   |                    |                | Дата оконча        | л                             |
|                   |                                            |                    |                |                    |                               |
| Соглас            | ование в спецотделе                        |                    |                |                    | ^                             |
| V Paf             |                                            |                    | Согласующий    | -                  |                               |
|                   |                                            |                    | давыдов викто  | p                  |                               |
| Замеча            | яния                                       |                    |                |                    |                               |
|                   |                                            |                    |                |                    |                               |
|                   |                                            |                    |                |                    |                               |
|                   |                                            |                    |                |                    |                               |
|                   |                                            |                    |                |                    |                               |
|                   |                                            |                    |                |                    |                               |
|                   |                                            |                    |                |                    |                               |

Рис. 6. Вкладка "Документы иностранца"

- 11. Если работник прекратил свою деятельность на объектах Заказчика, поставить флаг "Не работает" (на вкладке "Общие сведения" см. Рисунок 4).
- 12. Содержание карточки работника проверяется специалистом УРиО при оформлении пропуска для данного работника (см. раздел Оформление пропуска работнику). Заявки на иностранных работников дополнительно проверяются сотрудником спецотдела.

#### Для транзитной подрядной организации:

- 1. Если для подрядной организации выбран флаг "Транзитная" (см. карточку порядной организации "Общие сведения"), то "Подрядчик" не может прикладывать "Допускные документы" и "Документы иностранца".
- 2. Для транзитных работников необходимо прикладывать "Скан УЛ" и "Согласие на обработку ПДн", иначе работника невозможно будет включить в заявку.

# Оформление пропуска работнику

Для обеспечения доступа работников на объект представитель подрядной организации подает заявки на оформление пропусков в Управление режима и охраны. Пропуска могут быть временными, разовыми и транзитными.

#### Порядок действий:

1. Открыть в боковом меню раздел «Заявки на допуск», открыть вкладку «Заявки на работников» нажать («Создать заявку») (Рисунок 7).

| Заявки на допуск 😳                                            |                     |                           |               |                    |
|---------------------------------------------------------------|---------------------|---------------------------|---------------|--------------------|
| Заявки Вашей и суб-подрядных организаций на получени          | е пропуска          |                           | Инструкция    | по созданию заявки |
|                                                               |                     |                           |               |                    |
| Заявки на работников Заявки на ГС Заявки на МТР Упр           | ощенные Отработанны | е заявки                  |               |                    |
|                                                               |                     |                           |               | • •                |
| Номер заявки                                                  | Тип пропуска        | Автор                     | Дата создания | Дата отправки      |
| Q                                                             | Q                   | Q                         | ۹ 🖬           | ۹ 🖬                |
| <ul> <li>Новая (Продолжение на следующей странице)</li> </ul> |                     |                           |               |                    |
| ПР-У-372-14.05.2021                                           |                     | Кайданович Ольга Петровна | 14.05.2021    |                    |
| ПР-У-373-14.05.2021                                           |                     | Кайданович Ольга Петровна | 14.05.2021    |                    |
| ПР-У-374-14.05.2021                                           |                     | Кайданович Ольга Петровна | 14.05.2021    |                    |
| ПР-У-377-17.05.2021                                           |                     | Кайданович Ольга Петровна | 17.05.2021    |                    |
| ПР-У-378-17.05.2021                                           |                     | Кайданович Ольга Петровна | 17.05.2021    |                    |
| ПР-У-381-17.05.2021                                           |                     | Кайданович Ольга Петровна | 17.05.2021    |                    |
| ПР-У-615-20.07.2021                                           |                     | Кайданович Ольга Петровна | 20.07.2021    |                    |
| ПР-У-633-02.08.2021                                           |                     | Кайданович Ольга Петровна | 02.08.2021    |                    |
| ПР-У-634-02.08.2021                                           |                     | Кайданович Ольга Петровна | 02.08.2021    |                    |
| ПР-У-693-30.08.2021                                           |                     | Кайданович Ольга Петровна | 30.08.2021    |                    |

Рис. 7. Реестр заявок на доступ

2. В открывшейся форме создания заявки заполнить поля основания для заявки, выбрать договор, заполнить

данные о пропуске, нажать Эвыбрать объекты (Рисунок 8).

| снования для заявки                    |                                                                                     |                                   |                  | ^      |
|----------------------------------------|-------------------------------------------------------------------------------------|-----------------------------------|------------------|--------|
| Подрядная организация                  |                                                                                     |                                   |                  |        |
| ООО УЦСБ-тест_ОК                       |                                                                                     |                                   |                  |        |
| Цель посещения *                       | Автор заявки                                                                        | ЕОЛ                               |                  |        |
| Совещание ж *                          | Кайданович Ольга Петровна                                                           |                                   |                  |        |
|                                        |                                                                                     | Печатная                          | форма            |        |
|                                        |                                                                                     |                                   |                  | 🗁 🖸 🗙  |
|                                        |                                                                                     |                                   |                  |        |
|                                        |                                                                                     |                                   |                  |        |
| оговоры                                |                                                                                     |                                   |                  | ^      |
| Дата окончания действия договора 01.07 | 7.2022                                                                              |                                   |                  | +      |
| Homen dorogona                         | Наименование                                                                        |                                   | Пата пейстрия по |        |
|                                        | Палмонование                                                                        |                                   | дата действия до |        |
| Q                                      | ۵                                                                                   |                                   | Q 🔳              |        |
| 14052021/2                             | Договор №14052021/2 от 1                                                            | Договор №14052021/2 от 14.05.2021 |                  | ×      |
|                                        |                                                                                     |                                   |                  |        |
|                                        |                                                                                     |                                   |                  |        |
|                                        |                                                                                     |                                   |                  |        |
|                                        |                                                                                     |                                   |                  |        |
| анные о пропуске                       |                                                                                     |                                   |                  | ^      |
| Тип пропуска *                         | Укажите перио                                                                       | д действия пропуска               |                  |        |
|                                        | <ul> <li>До конца деиствия договора</li> <li>Временный (на определенный)</li> </ul> | с с                               | по               |        |
| Доверенное лицо *                      |                                                                                     |                                   |                  |        |
|                                        | ¥                                                                                   |                                   |                  |        |
| Пропуска выдаются                      | ная орагнизация                                                                     |                                   |                  |        |
| субподрядной организации               |                                                                                     |                                   |                  |        |
|                                        |                                                                                     |                                   |                  |        |
| Комментарий к заявке                   |                                                                                     |                                   | → Выбрать с      | бъекты |
|                                        |                                                                                     |                                   |                  |        |
|                                        |                                                                                     |                                   |                  |        |

Рис. 8. Карточка заявки на допуск. Общие сведения

3. На вкладке «Объекты» выбрать объекты доступа, на которые работникам требуется допуск. Для выбора всех объектов нажать € («Добавить все объекты к заявке») (Рисунок 9).

| Заявка № ПР-У-703-15.09 на допу<br>орга | ск ра<br>низац | ботни<br>ии | ков по,  | дрядн  | ой     |           |         | Выбор объ    | ьектов до | оступа | Û    |     |
|-----------------------------------------|----------------|-------------|----------|--------|--------|-----------|---------|--------------|-----------|--------|------|-----|
| Общие сведения Объекты Работни          | ки             | Истор       | рия изме | нений  |        |           |         |              |           |        |      |     |
| Поиск элементов                         | Q              | Ð           | Объе     | екты , | досту  | та в заяв | ке      |              |           |        |      | ^   |
| ∘ ⊞ Администрация                       |                |             |          |        |        |           |         |              |           |        | 8    | 0   |
| ∘ ⊞ Месторождение Новое                 |                |             |          |        | Родит  | епьский о | объект  | Название     |           |        |      |     |
| ∘ ⊞ Орехово-Ермаковское м-ние           |                |             |          |        | 0      |           |         | 0            |           |        |      |     |
| ∘ ⊞ 1+ 7 этажи Ленина 56                |                |             |          |        | 4      |           |         | X            |           |        |      |     |
| ∘ ⊞ 1+ 8 этажи Ленина 56                |                |             |          | •      | HET 3  | ачения    |         |              |           |        |      |     |
| ∘ ⊞ ОЕМ ДНС без пом охраны              |                |             |          |        |        |           |         | ОЕМ ДНС бе:  | з пом ох  | раны   |      |     |
| ∘ ⊞ Оперштаб пом. 304 Ленина 56         |                |             |          |        |        |           |         |              |           |        |      |     |
| ∘ ⊞ паркинг Ленина 56                   |                |             |          |        |        |           |         |              |           |        |      |     |
| ∘ ⊞ пом. 614 Ленина 56                  |                |             |          |        |        |           |         |              |           |        |      |     |
| ∘ ⊞ ПСП Демьянское КПП+ГБР              |                |             |          |        |        |           |         |              |           |        |      |     |
| ∘ ⊞ серверные Ленина 56                 |                |             |          |        |        |           |         |              |           |        |      |     |
|                                         |                |             |          |        |        |           |         |              |           |        |      |     |
|                                         |                |             |          |        |        |           |         |              |           |        |      |     |
|                                         |                |             |          |        |        |           |         |              |           |        |      |     |
|                                         |                |             |          |        |        |           |         |              |           |        |      |     |
|                                         |                |             |          |        |        |           |         |              |           |        |      |     |
|                                         |                |             | 5        | 10     | 20     | 50        |         | Всего записе | й: 1 ≺    | 1      | ИЗ - | 1 > |
|                                         |                |             | Объе     | ект до | оступа | для доб   | авления |              |           |        |      | ^   |
|                                         |                |             |          |        |        |           |         |              |           |        |      |     |
|                                         |                |             |          |        |        |           |         |              |           |        |      |     |

Рис. 9. Карточка заявки на допуск. Объекты

4. На вкладке «Работники» добавить из списка нужных работников, нажав кнопку («Добавить существующий») (Рисунок 10).

Для добавления в список нужные элементы необходимо отметить флагом 🗹 (Рисунок 11).

#### Прим.:

Ì

К выбору доступны только работники, у которых указано гражданство, профессия, приложены все необходимые документы, есть согласование спецотдела (для иностранных работников). Для транзитных организаций – должен быть приложен паспорт и согласие на обработку персональных данных.

Если работнику ранее оформлялся пропуск, то в столбце "Есть пропуск" будет отображаться его номер.

| Общие сведения | Объекты | Работники | История изменений |   |          |              |       |  |  |
|----------------|---------|-----------|-------------------|---|----------|--------------|-------|--|--|
| Работники      |         |           |                   |   |          |              |       |  |  |
|                |         |           |                   |   |          |              | C 🖪 🕇 |  |  |
| ΦΝΟ            |         |           | Гражданство       |   | СНП      | Есть пропуск |       |  |  |
| Q              |         |           | Q Выбрать         | • | Выбрат 🝷 | Q            |       |  |  |
|                |         |           |                   |   |          |              |       |  |  |
|                |         |           |                   |   |          |              |       |  |  |

Рис. 10. Карточка заявки на допуск. Работники

| Выбор элементов |                                                             |                                     |             |         |                                     |   |  |  |
|-----------------|-------------------------------------------------------------|-------------------------------------|-------------|---------|-------------------------------------|---|--|--|
|                 |                                                             | Ð                                   | Q Искать    |         |                                     |   |  |  |
|                 | Профессия                                                   | ΟΝΦ                                 | Гражданство | СНП     | Есть пропуск                        |   |  |  |
|                 | Q                                                           | Q                                   | (Bce) 🗸     | (Bce) 🔻 |                                     |   |  |  |
|                 | Оператор<br>котельной<br>(Строительство<br>скважин)         | Уточкина Полина<br>Евгеньевна       | Россия      |         | 805A50125F                          |   |  |  |
|                 | Электрик буровой<br>установки<br>(Строительство<br>скважин) | Зайчикова Полина<br>Леопольдовна    | Россия      |         | 805D991269<br>805B1FCA13<br>(пусто) |   |  |  |
|                 | Упрощенная<br>программа НЭН                                 | Осликова<br>Валентина<br>Викторовна | Россия      |         |                                     | Ţ |  |  |
|                 |                                                             |                                     |             |         | Сохранит                            | Ь |  |  |

Рис. 11. Карточка заявки на допуск. Выбор работников

5. После добавления работников нажать кнопку 🔮 ("Перейти к формированию перечня документов").

6. Проверить, что все вложения приложены к заявке, в противном случае система выдаст ошибку при отправке (Рисунок 12).

| Общи | е сведения Объекты Работники Ис    | тория изменений         |              |          |                   |
|------|------------------------------------|-------------------------|--------------|----------|-------------------|
|      |                                    | Работник                | И            |          |                   |
|      |                                    |                         |              |          |                   |
|      | Работник                           | Вложение<br>прикреплено | Подтверждено | СНП      | Комментарий из БП |
|      | Q                                  | Q                       | Q            | Выбрат 👻 | Q                 |
|      | • Электрик буровой установки (Стро | ительство скважин)      |              |          |                   |
|      | Зайчикова Полина Леопольдовна      | 9/9                     | 0/9          |          |                   |
|      |                                    |                         |              |          |                   |
|      |                                    |                         |              |          |                   |
|      |                                    |                         |              |          |                   |

Рис. 12. Карточка заявки на допуск. Формирование перечня документов

- 7. Отправить заявку на согласование специалисту УРиО, нажав кнопку 🧖.
- 8. После назначения заявки на Специалиста УРиО Подрядчику будет отправлено уведомление.

# Ведение реестра приказов на работников

Реестр приказов на работников ведется представителем подрядной организации в личном кабинете. В данный реестр Подрядчик добавляет приказы для допуска работников на объект в указанные даты.

Переход в реестр осуществляется с помощью бокового меню.

#### Порядок действий:

- 1. С помощью бокового меню перейти в раздел "Реестр приказов на работников".
- 2. В открывшемся реестре нажать кнопку ("Добавить приказ") (Рисунок 13).

| Реестр приказов на ра | зботников 😳                  |     |                             |             |   |
|-----------------------|------------------------------|-----|-----------------------------|-------------|---|
|                       |                              | Pee | естр приказов на работников |             |   |
|                       |                              |     |                             |             | + |
| Номер                 | Автор                        | ЕОЛ | Субподрядчик                | Комментарий |   |
| Q                     | Q                            | Q   | Q                           | Q           |   |
| • Новый               |                              |     |                             |             |   |
| 12                    | Кайданович Ольга<br>Петровна |     |                             |             |   |
| 423                   | Кайданович Ольга<br>Петровна |     |                             |             |   |
| 456                   | Кайданович Ольга<br>Петровна |     |                             |             |   |
| 123456789             | Кайданович Ольга<br>Петровна |     |                             |             |   |
| 565656                | Кайданович Ольга<br>Петровна |     |                             |             |   |

Рис. 13. Реестр приказов на работников

- 3. В открывшейся карточке заполнить вкладку "Общие сведения" (Рисунок 14):
  - поле "Подрядчик" заполняется автоматически;
  - если приказ оформляется на работников субподрядчика, проставить флаг "для субподрядчика", выбрать в поле "Субподрядчик" нужную организацию;
  - указать номер приказа;
  - ввести название документа;
  - указать даты заезда и выезда;
  - проставить флаг "Вахта более 90 дней" при необходимости.

Сохранить карточку, нажав кнопку 🖺.

| Карточка приказа           |             |               |               | × |
|----------------------------|-------------|---------------|---------------|---|
| Приказ на заезд            |             |               | Новый 🗎       |   |
| Общие сведения Работники п | одрядчика   |               |               |   |
| Подрядчик                  |             |               |               |   |
| ООО УЦСБ-тест_ОК           |             |               |               |   |
| су для субподрядчика       | /бподрядчик |               |               |   |
| Приказ<br>Номер приказа *  |             | Дата заезда * | Дата выезда * | ^ |
| Название документа         |             | Вложение      |               |   |
| Вахта более 90 дней        | ЕОЛ         |               |               |   |
| комментарии из ыт          |             |               |               |   |
|                            |             |               |               |   |

Рис. 14. Карточка приказа

4. Перейти на вкладку "Работники подрядчика" (Рисунок 15), для добавления работников в приказ нажать

кнопку 📩 ("Добавить существующий").

Для выбора в списке доступны только работники, имеющие оформленный пропуск. Для добавления в список нужные элементы необходимо отметить флагом *У* (Рисунок 16).

| Карточка приказа | арточка приказа X |            |           |             |             |          |  |  |  |  |  |
|------------------|-------------------|------------|-----------|-------------|-------------|----------|--|--|--|--|--|
| Приказ на        | заезд 12          |            |           |             | Новый       | <b>İ</b> |  |  |  |  |  |
| Общие сведения   | Работники подр    | ядчика     |           |             |             |          |  |  |  |  |  |
|                  |                   |            |           |             |             |          |  |  |  |  |  |
| Работник         | Номер             | Дата теста | Код карты | Дата выезда | Комментарий |          |  |  |  |  |  |
| Q                | Q                 | ۹ 🖬        | Q         | ۹ 🖬         | Q           |          |  |  |  |  |  |
| Матвеев Ва       | BP-4150           |            |           |             |             | ×        |  |  |  |  |  |
|                  |                   |            |           |             |             |          |  |  |  |  |  |
|                  |                   |            |           |             |             |          |  |  |  |  |  |

Рис. 15. Вкладка "Работники подрядчика"

|   |                                      |         |            | Ð | Q Искать       |             |             |
|---|--------------------------------------|---------|------------|---|----------------|-------------|-------------|
|   | Работник                             | Номер   | Дата теста |   | Код карты      | Дата выезда | Комментарий |
|   | Q                                    | Q       | Q          |   | Q              | ۹ 🖬         | ۹           |
| ~ | Матвеев<br>Валентин<br>Владимирович  | BP-4150 |            |   |                |             |             |
|   | Иванов Севастьян<br>Филиппович       | BP-4111 |            |   | 805D9912699304 | 09.11.2021  |             |
|   | Носенко Наталья<br>Владимировна      | BP-4113 |            |   | 805A50125F2404 |             |             |
|   | Васечкин<br>Филимон<br>Эдуардович    | BP-4114 |            |   | 805D9912699304 |             |             |
|   | Савченко Елена<br>Владимировна       | BP-4120 |            |   | 805B1FCA314004 |             |             |
|   | Хоменко<br>Анастасия<br>Владимировна | BP-4121 |            |   | 805B2002382D04 |             |             |
|   | Степашко Степан<br>Львович           | BP-4126 |            |   | 805B1FCA134804 |             |             |
|   | Васильева<br>Василиса<br>Ивановна    | BP-4127 |            |   | 805D98AA4F9C04 |             |             |

Рис. 16. Выбор работников из списка

- 5. Для удаления работника из списка нажать X ("Удалить").
- 6. Для отправки приказа нажать кнопку 🧖 ("Отправить"). Приказ будет отправлен на согласование куратору.

# Ведение реестра ТС

Реестр ТС ведется представителем подрядной организации в личном кабинете. В данный реестр подрядчик добавляет транспортные средства, которым необходимо получить допуск на объект. Также Подрядчик ведет реестр ТС своих субподрядных организаций.

Заполнять реестр возможно как вручную, так и массово.

#### 🗡 Прим.:

Система позволяет осуществлять массовую загрузку списка ТС. Подробнее - см. раздел Импорт.

Также возможно добавление в организацию TC, которые ранее состояли в других организациях. Подробнее - см. раздел Архив работников и TC.

В список ТС можно перейти из карточки подрядной организации, открыв вкладку "ТС" (Рисунок 17).

| ООО УЦСБ-тест_ОК                       |                                |                      |             |              |
|----------------------------------------|--------------------------------|----------------------|-------------|--------------|
| Кайданович Ольга Петровна              | Краткий видеообзор             |                      |             |              |
| Общие сведения Договоры Доверенные лиц | а Объекты доступа Работники ТС | Субподрядчики Письма |             |              |
| Инструкция по созданию ТС              |                                |                      |             | 1 + 2        |
| Марка                                  | Модель                         | Гос.номер            | Год выпуска | Допуск       |
| Q                                      | Q                              | Q                    | ۹ 🖬         | Выбрать. 🝷   |
| • нет значения                         |                                |                      |             |              |
| Scania                                 | моделька                       | К 666 УА 750         | 2018        | $\checkmark$ |
| КАМАЗ                                  | Моделище                       | A 444 AA             | 2015        | ~            |
| Scania                                 | модель                         | 459                  |             |              |
| ПАЗ                                    | удс                            | 444                  |             |              |
| зил                                    | кпмр                           | 555                  |             |              |
| зил                                    | модель2                        | 852                  |             |              |
|                                        | лькаа                          | 484848               |             |              |
|                                        | XXL                            | 101050               |             | ~            |
|                                        |                                |                      |             |              |

Рис. 17. Вкладка "ТС"

# Порядок действий:

- 1. На вкладке "ТС" нажать + ("Добавить ТС").
- 2. В открывшейся карточке заполнить вкладку "Общие данные" (общие сведения о TC, данные об аренде/ лизинге) (Рисунок 18). Сохранить карточку.

| рточка ТС             |              |                  |               |             |      | 3   |
|-----------------------|--------------|------------------|---------------|-------------|------|-----|
|                       |              |                  |               |             |      |     |
| Общие сведения        | Допускные до | кументы ГЛОНАСС  | С Пропуска    |             |      |     |
| ощие сведени<br>Тип * | ия           |                  |               |             |      | ^   |
|                       |              |                  |               |             |      | Ŧ   |
| Марка *               | _            | Модель *         | Гос. номер *  | Год выпуска | Цвет |     |
|                       | •            | Эксплуатирующая  | организация * |             |      |     |
|                       |              | ООО УЦСБ-тест    | ОК            |             |      | × v |
| Собственник           |              |                  | -             |             |      |     |
|                       |              |                  |               |             |      |     |
|                       |              |                  |               |             |      |     |
| Водитель              |              |                  |               |             |      | -   |
| ΦИΟ                   |              |                  |               |             |      |     |
|                       |              |                  |               |             |      |     |
|                       |              |                  |               |             |      |     |
|                       |              |                  |               |             |      |     |
|                       |              |                  |               |             |      |     |
| Комментарий из        | БП           |                  |               |             |      |     |
|                       |              |                  |               |             |      |     |
|                       |              |                  |               |             |      |     |
| ренда/лизинг          | Дата оконча  | ния аренды Дого  | овор аренды   |             |      |     |
| 3 аренде              |              | пе б             | олее 5 мб     |             |      | J   |
|                       | Дата оконча  | ния лизинга Дого | овор лизинга  |             |      |     |
| 3 лизинге             |              | 🖬 не б           | олее 5 мб     |             |      | J   |
|                       |              |                  |               |             |      |     |

Рис. 18. Карточка ТС. Общие сведения

3. На вкладке "Допускные документы" нажать 📄 ("Сформировать список допускных документов"). Список документов формируется системой в зависимости от указанного типа TC (Рисунок 19).

| Общие сведения      | Допускные докум | енты ГЛОНАС       | С Пропуска   |             |             |        |  |  |  |  |
|---------------------|-----------------|-------------------|--------------|-------------|-------------|--------|--|--|--|--|
| Допускные документы |                 |                   |              |             |             |        |  |  |  |  |
| Тип документа       |                 | Дата<br>окончания | Бессрочный   | Вложение    | Подтвержден | Архив  |  |  |  |  |
| Q                   |                 | ۹ 🗖               | Выбрать 🝷    | Q           | Выбрать 🝷   | Выбр 🔻 |  |  |  |  |
| 1. Трудовой договор |                 |                   | $\checkmark$ | Заявка.docx | ✓           |        |  |  |  |  |
|                     |                 |                   |              |             |             |        |  |  |  |  |
|                     |                 |                   |              |             |             |        |  |  |  |  |
|                     |                 |                   |              |             |             |        |  |  |  |  |

Рис. 19. Карточка ТС. Допускные документы

- 4. Загрузить сканы документов, указать срок их действия. Сохранить.
- 5. На вкладке "ГЛОНАСС" заполнить сведения, необходимые для идентификации транспортного средства (Рисунок 20).

| Общие сведения              | Допускные документы | ГЛОНАСС | Пропуска |  |  |  |  |  |
|-----------------------------|---------------------|---------|----------|--|--|--|--|--|
| Данные для иде              | ентификации в ГЛО   | HACC    | Ŵ        |  |  |  |  |  |
| Идентифика                  | ция в ГЛОНАСС не тр | ебуется |          |  |  |  |  |  |
| Оператор                    |                     |         |          |  |  |  |  |  |
| Контактные данные оператора |                     |         |          |  |  |  |  |  |
|                             | Проверяющий         |         |          |  |  |  |  |  |
| Проверено                   | Фамилия И.О.        |         |          |  |  |  |  |  |
| Замечание                   |                     |         |          |  |  |  |  |  |
| Текст                       |                     |         |          |  |  |  |  |  |

Рис. 20. Карточка ТС. ГЛОНАСС

#### Для транзитной подрядной организации:

- 1. Если для подрядной организации выбран флаг "Транзитная" (см. карточку порядной организации "Общие сведения"), то "Подрядчик" не может прикладывать "Допускные документы" и сведения о "ГЛОНАСС" в Карточку транзитного ТС.
- 2. Для транзитных ТС необходимо прикладывать "Свидетельство о регистрации".

# Оформление пропуска на ТС

Для обеспечения доступа транспортного средства на объект представитель подрядной организации подает заявки на оформление пропусков в Управление режима и охраны. Пропуска могут быть временными, разовыми и транзитными.

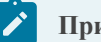

#### Прим.:

Процедура оформления транзитного пропуска отличается от оформления временного пропуска отсутствием этапа согласования Специальной службой.

#### Порядок действий:

1. Открыть в боковом меню раздел «Заявки на допуск», открыть вкладку «Заявки на TC» нажать («Создать заявку») (Рисунок 21).

| Заявки на допуск 😳                              |                                |                           |               |                   |    |
|-------------------------------------------------|--------------------------------|---------------------------|---------------|-------------------|----|
| Заявки Вашей и суб-подрядных организаций на по  | олучение пропуска              |                           | Инструкция    | по созданию заявн | (N |
| Заявки на работников Заявки на ТС Заявки на МТР | Р Упрощенные Отработанн        | ые заявки                 |               |                   |    |
|                                                 |                                |                           |               | +                 | ç  |
| Номер заявки                                    | Тип пропуска                   | Автор                     | Дата создания | Дата отправки     |    |
| Q                                               | Q                              | Q                         | ۹ 🖬           | Q                 | Ċ  |
| и Новая                                         |                                |                           |               |                   |    |
| ПР-У-360-13.05.2021                             |                                | Кайданович Ольга Петровна | 13.05.2021    |                   |    |
| ПР-У-363-13.05.2021                             |                                | Кайданович Ольга Петровна | 13.05.2021    |                   |    |
| ПР-У-603-13.07.2021                             |                                | Кайданович Ольга Петровна | 13.07.2021    |                   |    |
| ПР-У-604-14.07.2021                             |                                | Кайданович Ольга Петровна | 14.07.2021    |                   |    |
| ПР-У-635-02.08.2021                             | Временный<br>транзитный для TC | Кайданович Ольга Петровна | 02.08.2021    | 02.08.2021        |    |
| ПР-У-642-03.08.2021                             |                                | Кайданович Ольга Петровна | 03.08.2021    |                   |    |
| ПР-У-651-11.08.2021                             | Временный для ТС               | Кайданович Ольга Петровна | 11.08.2021    |                   |    |
| ПР-У-696-02.09.2021                             |                                | Кайданович Ольга Петровна | 02.09.2021    |                   |    |
| Выбор объектов доступа (Продолжение на сле      | едующей странице)              |                           |               |                   |    |
| ПР-У-399-20.05.2021                             | Временный<br>транзитный для TC | Кайданович Ольга Петровна | 20.05.2021    |                   |    |
| ПР-У-643-03.08.2021                             | Временный для ТС               | Кайданович Ольга Петровна | 03.08.2021    |                   |    |
|                                                 |                                |                           |               |                   |    |

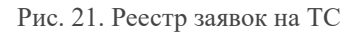

(Рисунок 22).

2. В открывшейся форме создания заявки заполнить поля основания для заявки, выбрать договор, заполнить

🗲 Выбрать объекты

данные о пропуске, нажать

| СНОВАНИЯ ДЛЯ ЗАЯВКИ                          |                |                                                                                                    |                     |            |       |
|----------------------------------------------|----------------|----------------------------------------------------------------------------------------------------|---------------------|------------|-------|
|                                              | 6789013        |                                                                                                    |                     |            |       |
| Иель посещения *                             | A              | втор заявки                                                                                                    | FOI                 |            |       |
| Поставка груза                               |                | айданович Ольга Петровна                                                                                                    |                     |            |       |
|                                              |                |                                                                                                    | Печатная ф          | орма       |       |
|                                              |                |                                                                                                    |                     |            | 📂 🖸 🕽 |
|                                              |                |                                                                                                    |                     |            |       |
|                                              |                |                                                                                                    |                     |            |       |
|                                              |                |                                                                                                    |                     |            |       |
| оговоры                                      |                | 21.05.2021                                                                                                    |                     |            |       |
| Дата оконч                                   | чания действия | договора                                                                                                    |                     |            |       |
|                                              |                |                                                                                                    |                     |            |       |
| Номер договора                               |                | Наименование                                                                                                    | Наименование        |            |       |
| Q                                            |                | Q                                                                                                    | Q                   |            |       |
| 03052021                                     |                | Логовор тестовый №2                                                                                                    |                     | 21.05.2021 | *     |
| 00002021                                     |                | Herebep recrebbin Here                                                                                                    |                     | 21.00.2021 | •     |
|                                              |                |                                                                                                    |                     |            |       |
|                                              |                |                                                                                                    |                     |            |       |
| анные о пропуске                             |                |                                                                                                    |                     |            |       |
| Тип пропуска *                               |                | Укажите п                                                                                                    | ериод действия прог | уска       |       |
|                                              |                | 🔹 🔿 До конца действия договор                                                                                                    | a c                 |            |       |
|                                              |                | <ul> <li>Временный (на определенности в спределенности в спределение в спределение в спределе<br/>В спределение в спределение в спределение в спределение в спределение в спределение в спределение в спределение в спределение в спределение в спределение в спределение в спределение в спределение в спределение в спределение в спределение в спределение в спределение в спределение в спределение в сп<br/>С спределение в спределение в спределение в спределение в спределение в спределение в спределение в спределение в спределение в спределение в спределение в спределение в спределение в спределение в спределение в спределение в спредел</li></ul> | ый срок)            |            |       |
| доверенное лицо                              |                | _                                                                                                    |                     |            |       |
|                                              |                | *                                                                                                    |                     |            |       |
|                                              |                |                                                                                                    |                     |            |       |
| Іропуска выдаются<br>ублодрядной организации | Субподряд      | ная орагнизация                                                                                                    |                     |            |       |
|                                              |                |                                                                                                    |                     |            |       |
| yonoppingnon oprannoadim                     |                |                                                                                                    |                     |            |       |

#### Рис. 22. Карточка заявки. Общие сведения

3. На вкладке «Объекты» выбрать объекты доступа, на которые требуется допуск для ТС. Для выбора всех объектов нажать Э («Добавить все объекты к заявке») (Рисунок 23).

| Общие сведения Объекты ТС Ис    | тория изме | нений  |                        |                        |     |  |  |
|---------------------------------|------------|--------|------------------------|------------------------|-----|--|--|
| Поиск элементов                 | ۵<br>۵     | Объект | ы доступа в заявке     |                        | ^   |  |  |
| Объекты доступа в договоре      | - Č        |        |                        |                        | 3 2 |  |  |
| ∘ ⊞ Администрация               |            |        | Название               | Родительский объект    |     |  |  |
| ∘ ⊞ Месторождение Новое         |            |        |                        |                        |     |  |  |
| ∘ ⊞ Орехово-Ермаковское м-ние   |            |        | Q                      | Q                      |     |  |  |
| ∘ ⊞ 1+ 7 этажи Ленина 56        |            |        | • нет значения         |                        |     |  |  |
| ∘ ⊞ 1+ 8 этажи Ленина 56        |            |        | 1+ 7 этажи Ленина 56   |                        |     |  |  |
| ∘ ⊞ ОЕМ ДНС без пом охраны      |            |        |                        |                        |     |  |  |
| ∘ 🕀 Оперштаб пом. 304 Ленина 56 |            |        |                        |                        |     |  |  |
| ∘ ⊞ паркинг Ленина 56           |            |        |                        |                        |     |  |  |
| ∘ ⊞ пом. 614 Ленина 56          |            |        |                        |                        |     |  |  |
| ∘ ⊞ ПСП Демьянское КПП+ГБР      |            |        |                        |                        |     |  |  |
|                                 |            |        |                        |                        |     |  |  |
|                                 |            |        |                        |                        |     |  |  |
|                                 |            |        |                        |                        |     |  |  |
|                                 |            |        |                        |                        |     |  |  |
|                                 |            |        |                        |                        |     |  |  |
|                                 |            | 5 10   | 20 50                  | Всего записей: 1 🕻 1 и | з 1 |  |  |
|                                 |            | Объект | доступа для добавления |                        | ^   |  |  |
|                                 |            |        |                        |                        |     |  |  |
|                                 |            |        |                        |                        |     |  |  |

Рис. 23. Карточка заявки. Объекты

4. На вкладке «TC» добавить из списка транспортные средства, нажав кнопку («Добавить существующий») (Рисунок 24).

Для добавления в список нужные элементы необходимо отметить флагом 🗹 (Рисунок 25).

| Общие сведения | Объекты | тс | История изменений | тория изменений |              |                   |   |  |   |
|----------------|---------|----|-------------------|-----------------|--------------|-------------------|---|--|---|
|                |         |    | Транзитные        | е транспортные  | е средства   |                   |   |  |   |
|                |         |    |                   |                 |              |                   | + |  | C |
| Марка          | Модел   | Ь  | Гос.номер         | Год выпуска     | Есть пропуск | Комментарий из БП |   |  |   |
| Q              | Q       |    | Q                 | ۹ 🖬             | Q            | Q                 |   |  |   |

#### Рис. 24. Карточка заявки. ТС

| В | Выбор элементов |       |          |           |             |              |                      |
|---|-----------------|-------|----------|-----------|-------------|--------------|----------------------|
|   |                 |       |          | É         | Q Искать    |              |                      |
|   |                 | Марка | Модель   | Гос.номер | Год выпуска | Есть пропуск | Комментарий из<br>БП |
|   |                 | Q     | Q        | Q         | ۹ 🗖         |              | Q                    |
|   |                 | BMW   | Моделище | 75222     |             |              |                      |
|   |                 |       | лькаа    | 484848    |             |              |                      |
|   |                 |       | XXL      | 101050    |             | 805D999251   |                      |
|   |                 |       |          |           |             |              | 1                    |
|   |                 |       |          |           |             |              | Сохранить            |

Рис. 25. Карточка заявки. Выбор ТС

5. Проверить, что все вложения приложены к заявке, в противном случае система выдаст ошибку при отправке.

| ентарии из ы і |
|----------------|
|                |
|                |
|                |
|                |
|                |
|                |

Рис. 26. Карточка заявки. Отправка на согласование

#### Для заявок на временные пропуска:

- 1. Если в заявке указаны TC, не имеющие согласование в ГЛОНАСС, заявка переходит на поверку сотруднику Специальной службы.
- 2. Если все ТС в заявке согласованы в ГЛОНАСС, заявка переходит на согласование Специалисту УРиО.
- 3. После назначения заявки на Специалиста УРиО Подрядчику будет отправлено уведомление.

## Продление пропуска

#### Порядок действий:

1. Открыть в боковом меню раздел "Реестр заявок на продление пропусков", нажать ("Создать заявку") (Рисунок 27).

| Реестр заявок на продление пропусков $ arsigma$ |                              |               |               |     |              |     |  |
|-------------------------------------------------|------------------------------|---------------|---------------|-----|--------------|-----|--|
| Заявки подрядных организаци                     | й                            |               |               |     |              |     |  |
| Заявки на работников Заявки н                   | а ТС Отработанные зая        | вки           |               |     |              |     |  |
|                                                 |                              |               |               |     |              | + 2 |  |
| Номер заявки                                    | Автор                        | Дата создания | Дата отправки | ЕОЛ | Субподрядчик |     |  |
| Q                                               | Q                            | ۹ 🖬           | ۹ 🖬           | Q   | Q            |     |  |
| - Новая (Продолжение на сл                      | педующей странице)           |               |               |     |              |     |  |
| Прод 73-13.05.2021                              | Кайданович Ольга<br>Петровна | 13.05.2021    |               |     |              |     |  |
| Прод 75-13.05.2021                              | Кайданович Ольга<br>Петровна | 13.05.2021    |               |     |              |     |  |
| Прод 78-14.05.2021                              | Кайданович Ольга<br>Петровна | 14.05.2021    |               |     |              |     |  |
| Прод 79-14.05.2021                              | Кайданович Ольга<br>Петровна | 14.05.2021    |               |     |              |     |  |
| Прод 80-14.05.2021                              | Кайданович Ольга<br>Петровна | 14.05.2021    |               |     |              |     |  |

Рис. 27. Реестр заявок на продление пропусков

2. В заявке указываются пропуска работников/TC, чьи пропуска необходимо продлить, договор, дата продления. В поле "Комментарий к заявке" можно указать причину продления (Рисунок 28).

Если заявка создается для субподрядных работников, проставить флаг "Для субподрядчика" и указать субподрядную организацию.

На вкладке «TC» добавить из списка транспортные средства, нажав кнопку + («Добавить существующий»).

Для добавления в список нужные элементы необходимо отметить флагом 🗹 (Рисунок 29).

| Заявка №: Прод 200-10.09.2021 на пр                  | одление пропусков 10 | .09.2021 Новая            |
|------------------------------------------------------|----------------------|---------------------------|
| Подрядчик                                            |                      | Автор                     |
| ООО УЦСБ-тест_ОК                                     |                      | Кайданович Ольга Петровна |
| Договор *                                            |                      | Субподрядчик              |
| 14052021/2, 01.07.2022 * *                           |                      |                           |
| Комментарий к заявке                                 | Документ             |                           |
|                                                      |                      | 🗁 🖸 🗙                     |
|                                                      |                      |                           |
| 오 До конца действия договора                         | Дата продления       | ЕОЛ                       |
| <ul> <li>Временный (на определенный срок)</li> </ul> | 01.07.2022           |                           |

| Пропуска | История и | измонений                           |               |                    |               |        |
|----------|-----------|-------------------------------------|---------------|--------------------|---------------|--------|
|          |           |                                     |               |                    |               | C 🖪 🕇  |
| Номер    |           | Работник                            | Статус        | Дата окончания (по | Комментарий   |        |
| Q        |           | Q                                   | Выбрать       | ۹ 🖬                | Q             |        |
| BP-4107  |           | Сигизмундов Сигизмунд Сигизмундович | На оформлении | 30.06.2021         |               | ×      |
|          |           |                                     |               |                    |               |        |
|          |           |                                     |               |                    |               |        |
|          |           |                                     |               |                    |               |        |
| 5 10     | 20 50     |                                     |               | Всего за           | аписей: 0 🕻 1 | из 1 💙 |

Рис. 28. Карточка заявки на продление пропуска

|   |         | É                                         | С Искать.           |                               |             |
|---|---------|-------------------------------------------|---------------------|-------------------------------|-------------|
|   | Номер   | Работник                                  | Статус              | Дата окончания<br>(по заявке) | Комментарий |
|   | Q       | Q                                         | (Bce) 🔹             | ۹ 🖬                           | Q           |
| ~ | BP-4107 | Сигизмундов<br>Сигизмунд<br>Сигизмундович | На оформлении       | 30.06.2021                    |             |
|   | BP-4111 | Иванов Севастьян<br>Филиппович            | На оформлении       |                               |             |
|   | BP-4113 | Носенко Наталья<br>Владимировна           | На оформлении       |                               |             |
|   | BP-4114 | Васечкин<br>Филимон<br>Эдуардович         | На оформлении       |                               |             |
|   | BP-4121 | Хоменко<br>Анастасия<br>Владимировна      | Пропуск<br>оформлен |                               |             |
|   | BP-4124 | Сигизмундов<br>Сигизмунд<br>Сигизмундович | На оформлении       | 21.05.2021                    |             |
|   | BP-4126 | Степашко Степан<br>Львович                | Пропуск<br>оформлен | 22.05.2021                    |             |
|   | BP-4127 | Васильева<br>Василиса<br>Ивановна         | Пропуск<br>оформлен | 22.05.2021                    |             |
|   |         |                                           |                     | 1 2                           | 3 4 5       |

Рис. 29. Выбор элементов

- 3. Нажать 🗹 ("Отправить заявку"), чтобы передать заявку на согласование в УРиО.
- 4. При приеме заявки в работу специалистом УРиО Подрядчику поступит уведомление на электронную почту.
- 5. При продлении пропусков, возврате заявки на доработку или ее отклонении Подрядчику поступит уведомление на электронную почту.

## Фиксация нарушений

Данный функционал позволяет вести учет нарушений, совершаемых работниками подрядной организации. Фиксацию нарушений осуществляет пользователь с правами роли "Дежурная часть" (функционал также доступен Специалисту УРиО и Руководителю УРиО). За каждое выявленное нарушение работнику начисляется установленное количество штрафных баллов.

#### Порядок действий:

1. После фиксации нарушения Дежурной частью подрядчику будет отправлено соответствующее уведомление на электронную почту.

#### 🔪 Прим.:

Подрядчику доступен только просмотр уже зафиксированных нарушений, прав на внесение нарушений у Подрядчика нет.

2. Чтобы посмотреть нарушения работника, необходимо открыть его карточку: на стартовой странице перейти на вкладку «Работники», открыть карточку работника, перейти на вкладку «Нарушения» (Рисунок 30).

| Общие сведения Дог | ускные документы Доку | менты иностранца ТС                                                      | Пропуска          |
|--------------------|-----------------------|--------------------------------------------------------------------------|-------------------|
| Нарушения Приказы  |                       |                                                                          |                   |
| Дата нарушения     | Время нарушения       | Нарушение                                                                | Тяжесть нарушения |
| ۹ 🖬                | ۹ O                   | Q                                                                        | Q                 |
| 14.05.2021         | 17:00                 | Выявление любых<br>признаков подделки,                                   | 7                 |
| 27.05.2021         | 17:49                 | Наличие нескольких<br>пропусков (при<br>замене, увольнении<br>с работы), | 1                 |
| 28.05.2021         | 10:22                 | Невозможность<br>чтения одного из<br>реквизитов<br>пропуска,             | 1                 |
|                    |                       |                                                                          |                   |

Рис. 30. Карточка работника. Нарушения

3. Чтобы приложить объяснительную записку, необходимо перейти в карточку нарушения и загрузить соответствующий документ в поле "Объяснительная" (Рисунок 31).

| Сарточка нарушения            |         | ×                                    |
|-------------------------------|---------|--------------------------------------|
| Карточка нарушения            |         |                                      |
| Дата нарушения Время нарушен  | ния Раб | ботник                               |
| 14.05.2021 🛅 17:00            | C       | менко Анастасия Владимировна         |
| Объекты                       |         |                                      |
| 1+ 8 этажи Ленина 56          |         |                                      |
| Нарушение                     |         |                                      |
| Выявление любых признаков под | делки   | Критичное                            |
| Комментарий                   |         |                                      |
| Введите комментарий           |         |                                      |
| Автор нарушения               |         |                                      |
| Давыдов Виктор                |         |                                      |
| Акт нарушения                 |         | Объяснительная                       |
| Без названия.jpg              |         | Заполняется представителем под ≽ 🛽 🗙 |

Отменить

Рис. 31. Карточка нарушения

4. При достижении критичного количества штрафных баллов работник будет помещен в черный список, а его пропуск заблокирован.

# Архив работников и ТС

Система позволяет добавлять в организацию работников и ТС, которые ранее состояли в других организациях.

#### Архив работников

После увольнения из организации карточка работника перемещается в архив. Прежде чем заводить карточку нового работника рекомендуется проверить его нахождение среди уволенных (в архиве).

При переносе работника из архива в текущую организацию, необходимо в карточке подрядной организации перейти

на вкладку «Работники» (Рисунок 32) и нажать на кнопку <a>
 </a> («Добавить из архива»).
</o>

| Ter | Генников Игорь Денисович                      |              | K                 | раткий видеообзор |        |        |   |               |             |      |                        |
|-----|-----------------------------------------------|--------------|-------------------|-------------------|--------|--------|---|---------------|-------------|------|------------------------|
| 0   | бщие сведения                                 | Договоры     | Доверенные лица   | Объекты доступа   | Работн | ики ТС | ( | Субподрядчики | Письма      |      |                        |
| NF  | Инструкция по созданию работников Подрядные р |              |                   |                   |        |        |   |               |             |      | L + 2 L                |
|     | ΦΝΟ                                           |              |                   |                   |        | Допуск |   | СНП           | Гражданство | Со   | огласован<br>ецотделом |
|     | Q                                             |              |                   |                   |        | Выбрат | • | Выбрат 🝷      | Q Выбрать   | • Bi | ыбрать 🝷               |
| -   | Археолог: 1                                   |              |                   |                   |        |        |   |               |             |      |                        |
|     | Палкина Ник                                   | олакс Арбек  | овна              |                   |        |        |   |               | Таджикистан |      | $\checkmark$           |
| -   | Взрывник 6 р                                  | азряда (СРР  | P): 1             |                   |        |        |   |               |             |      |                        |
|     | Ермолова Ел                                   | ена Дмитри   | евна              |                   |        | ~      |   | ~             | Беларусь    |      | $\checkmark$           |
| -   | Водитель ав                                   | гомобиля (во | сех категорий): 2 |                   |        |        |   |               |             |      |                        |
|     | Булавкин Да                                   | ниил Василь  | евич              |                   |        | ~      |   | ~             | Россия      |      |                        |
|     | Курлагин Игс                                  | рь Дмитрие   | вич               |                   |        |        |   |               | Россия      |      |                        |

Рис. 32. Карточка подрядной организации. Вкладка «Работники»

В открывшейся форме «Архив работников и TC» (Рисунок 33). необходимо найти нужного работника, проставить в

| у | воле | нные работники Архивные ТС        |               |      | 2 🖪 🕫        |
|---|------|-----------------------------------|---------------|------|--------------|
|   |      | OΝΦ                               | Дата рождения | Фото | Работодатель |
|   |      | ۹                                 | ۹ 🖬           | Q    | ٩            |
|   |      | Филимонов Василий Валерьевич<br>1 | 31.03.1990    |      | 000 *******  |
|   |      | Алексеев Сергей Андреевич         | 12.09.1968    |      | 000 *        |
|   |      | Бикмухаметов Закирьян Кавыевич    | 08.12.1962    |      |              |

соответствующей строке флаг 🗹 (1) и нажать кнопку 🚺 («Перенести работников») (2).

Рис. 33. Архив работников и ТС

Выбранные работники будут перенесены в подрядную организацию.

Если нужно перенести работников в субподрядную организацию, необходимо открыть соответствующую карточку субподрядной организации, перейти на вкладку «Работники», открыть «Архив работников и TC». Далее добавить работников аналогично описанному выше алгоритму. Выбранные работники будут перенесены в ту субподрядную организацию, карточка которой открыта.

#### Архив ТС

Архив ТС формируется из карточек ТС, выведенных из эксплуатации.

Для переноса TC в архив необходимо открыть соответствующую карточку TC. В нижней части вкладки «Общие сведения» проставить флаг «Архив» и указать дату вывода из эксплуатации (Рисунок 34). Карточка TC будет перенесена в архив.

| 3ИЛ А-001    | E 987   | 76 HT 66                |              |                 |           |          |             |  |
|--------------|---------|-------------------------|--------------|-----------------|-----------|----------|-------------|--|
| Общие сведен | ки      | Допускные документы     | ГЛОНАСС Прог | пуска Переход   | Ы         |          |             |  |
| бщие свед    | ения    |                         |              |                 |           |          |             |  |
| Тип          |         |                         |              |                 |           |          |             |  |
| Автобус      |         |                         |              |                 |           |          |             |  |
| Марка        |         | Модель                  |              | Гос. номер      | Год выг   | уска     | Цвет        |  |
| зил          |         | A-001                   |              | E 9876 HT 66    | 2016      |          | зеленый     |  |
| Новая Марка  |         | Собственн               | ик           |                 |           |          |             |  |
|              |         | 000 "Ниг                | opa"         |                 |           |          |             |  |
| Эксплуатиру  | ющая с  | организация             |              |                 |           |          |             |  |
| Петров Пёт   | р       |                         |              |                 |           |          |             |  |
| Водитель     |         |                         |              |                 |           |          |             |  |
| ΦΝΟ          |         |                         |              |                 |           |          |             |  |
| Хаконин Дм   | итрий   | й Андреевич             |              |                 |           |          |             |  |
|              |         |                         |              |                 |           |          |             |  |
| Комментарий  | і из БП |                         |              |                 |           |          |             |  |
|              |         |                         |              |                 |           |          |             |  |
| ренда/лизи   | нг      |                         |              |                 |           |          |             |  |
| 3 аренле     |         | 20.12.2026              | IBM Data Ser | uer Driver Dack |           |          | Aree E D Y  |  |
|              | ×       | 20.12.2020              |              |                 | age (DS L | nivel) r | ngree 🜌 🖬 🔺 |  |
| 3 лизинге    |         | дата окончания лизинга  | договор лизи | HT 2            |           |          |             |  |
|              |         |                         | He conee 5 M | 0               |           |          |             |  |
|              |         |                         |              |                 |           |          |             |  |
| 101/10       |         | Дата вывода из эксплуат | ации         |                 |           |          |             |  |

Рис. 34. Перенос карточки ТС в архив

Добавление TC в карточку подрядной или в субподрядную организацию из архива осуществляется аналогично добавлению архивных карточек работников (см. Архив работников).

# Импорт

Сервис "Импорт" позволяет осуществлять массовую загрузку данных в систему.

Подрядчику доступен импорт данных работников и транспортных средств.

#### Импорт работников

Для импорта перейти на стартовую страницу на вкладку «Работники», нажать («Загрузить работников»), либо в боковом меню развернуть раздел «Справочники» – «Импорт» – «Импорт работников», в открывшемся окне выбрать файл с данными для импорта и загрузить его в систему.

Шаблон для формирования данных для импорта находится в разделе «Справочники» – «Документация» – «Шаблон массовой загрузки работников».

Более подробно процесс загрузки списка работников описан в видеоинструкции «Создание работников» (см. меню «Справочники» – «Документация»).

#### Импорт ТС

Осуществляется аналогично импорту работников.

Шаблон для импорта находится в разделе «Справочники» – «Документация» – «Шаблон массовой загрузки ТС».

# Роль «Специалист УРиО»

# Стартовая страница

Рабочая область пользователя состоит из следующих компонентов:

- 1. Реестр заявок подрядных организаций, назначенных на текущего пользователя (Рисунок 35).
- 2. Боковое меню, содержащее разделы системы, необходимые для работы пользователя.

| аявки | на работников Заявки на ТС | Отработанные заявки |                                                   |                           |                            |
|-------|----------------------------|---------------------|---------------------------------------------------|---------------------------|----------------------------|
|       |                            |                     |                                                   |                           | * 🖹 +                      |
|       | Номер                      | Дата отправки       | Статус                                            | Автор                     | ЕОЛ                        |
|       | Q                          | Q                   | Выбрать                                           | Q                         | Q                          |
|       | ПР-У-376-17.05.2021        | 17.05.2021          | Назначена на куратора                             | Кайданович Ольга Петровна | Давыдов Виктор Ипполитович |
|       | ПР-У-379-17.05.2021        | 17.05.2021          | Назначена на куратора                             | Кайданович Ольга Петровна | Давыдов Виктор Ипполитови  |
|       | ПР-У-383-17.05.2021        | 17.05.2021          | Завизирована и ожидает<br>оформления пропуска(ов) | Кайданович Ольга Петровна | Давыдов Виктор Ипполитови  |
|       | ПР-У-391-20.05.2021        | 20.05.2021          | Завизирована и ожидает<br>оформления пропуска(ов) | Кайданович Ольга Петровна | Давыдов Виктор Ипполитови  |
|       | ПР-У-398-20.05.2021        | 20.05.2021          | Отправлена куратору                               | Кайданович Ольга Петровна |                            |
|       | ПР-У-401-21.05.2021        | 21.05.2021          | Завизирована и ожидает<br>оформления пропуска(ов) | Кайданович Ольга Петровна | Давыдов Виктор Ипполитови  |
|       | ПР-У-407-25.05.2021        | 25.05.2021          | Отправлена куратору                               | Кайданович Ольга Петровна |                            |
|       | ПР-У-411-26.05.2021        | 26.05.2021          | Формирование перечня<br>документов                | Кайданович Ольга Петровна | Давыдов Виктор Ипполитови  |
|       | ПР-У-574-23.06.2021        | 23.06.2021          | Назначена на куратора                             | Кайданович Ольга Петровна | Давыдов Виктор Ипполитови  |

Рис. 35. Реестр заявок

# Ведение реестра подрядных организаций, создание личного кабинета подрядчика

Регистрацию подрядчиков в системе осуществляет пользователь с правами роли «Специалист УРиО». После регистрации в системе представителю подрядной организации открывается доступ в личный кабинет, где он может вести реестры работников своей организации, транспортных средств, подавать заявки на предоставление допуска на объект.

### Порядок действий:

1. Для создания подрядной организации необходимо в боковом меню выбрать раздел «Подрядные

организации», в открывшемся реестре нажать кнопку («Добавить») (Рисунок 36).

| Реестр подрядных организаций 🔅 |              |                           |                                                                                                    |              |
|--------------------------------|--------------|---------------------------|----------------------------------------------------------------------------------------------------|--------------|
| Реестр подрядных органи        | заций        | Как создать личный кабине | т подрядчика                                                                                                    | 3 +          |
| Наименование                   | ИНН          | клп                       | Контактное лицо                                                                                                    | Субподрядчик |
| Q                              | Q            | Q                         | Q                                                                                                    | Выбрать 👻    |
| 000 УЦСБ-тест_0К2              | 123456789013 | 12345678                  | Пабтото Р. Р. Николава Антон<br>Васильени, Сарариников Алоксой<br>Сортеяни, Олеся Колосова,<br>Олла, Иакаев Анаи Иакини, Олла<br>Кайдановен, Кайданскен Олла<br>Патровна, бай од Тест Уавления,<br>Пест Удаление тест уникальность,<br>Удаление тест уникальность,<br>Заспортовик Контактное Лицо,<br>Власортовик Контактное Лицо,<br>Власортовик Контактное Лицо,<br>Власортовик Контактное Лицо,<br>Власортовик Контактное Лицо,<br>Васортики Поликов Пеолопа, ован,<br>Круглов Валерия Паелонич,<br>Ласточкиев Валерия Поенидовна,<br>Филионев Павел Пеолопа, овач, Тест<br>Бао Триггора Тест Условия<br>впроцессе, Валова Мария<br>антриевая Тест Укловия |              |

Рис. 36. Реестр подрядных организаций

2. В открывшейся форме создания подрядной организации заполнить поля на вкладке «Общие сведения»,

нажать Сохранить («Сохранить») (Рисунок 37).

|                              |                 | Patiente TC | 0.6500555     | Foursesser       | Ducing            |
|------------------------------|-----------------|-------------|---------------|------------------|-------------------|
| договоры дове                |                 |             | суоподрядчики | Гентодрядчики    | Писема            |
| КВИЗИТЫ                      |                 |             |               |                  |                   |
| Наименование организации *   |                 |             |               |                  |                   |
| ООО УЦСБ-тест_ОК2            |                 |             |               |                  |                   |
| 1HH                          | KNN<br>10045670 | тра         | ISHTHAR       | sigurID          |                   |
| 23430769013                  | 12343076        |             |               | 60499            |                   |
| Оридический адрес            |                 |             |               |                  |                   |
| катериноург, ткачей 23       |                 |             |               |                  |                   |
| Рактический адрес            |                 |             |               |                  |                   |
| катериноург, ткачей 23       |                 |             |               |                  |                   |
| нтактное пищо                |                 |             |               |                  |                   |
| indernioe hindo              |                 |             |               |                  |                   |
| бласть группировки           |                 |             |               |                  | +                 |
| ONO                          | Логин           | e-mail      |               | Телефон          |                   |
| ۹.                           | Q               | Q           |               | Q                |                   |
| абитов Р Р                   | Yraltehsistem   |             |               | 83472929845 -µ   | 10 <u>5</u> . 144 |
| Николаев Антон Васильевич    | nikokaev_ussc   | example@    | mail.ru       | 4567548          |                   |
| Баранников Алексей Сергеевич | Barannikov.A    |             |               | +7 (922) 65 88 ( | 058               |
| ОЛ организации               |                 |             |               |                  |                   |
|                              |                 |             |               |                  |                   |
|                              |                 |             |               |                  |                   |
| ΦΝΟ                          |                 | Телефо      | email         |                  |                   |
| • нет значения               |                 |             |               |                  |                   |
| Черепанов Александр Иванов   | ич              |             | acherep       | anov@ussc.ru     | ×                 |
| Новицкая Елена Евгеньевна    |                 |             | ksa@ep        | olat4m.ru        | ×                 |
|                              |                 |             |               |                  |                   |
| пы заказываемых пропусков    |                 |             |               |                  |                   |
|                              |                 |             |               |                  |                   |
| Гип пропуска                 |                 |             |               |                  |                   |
|                              |                 |             |               |                  |                   |

Рис. 37. Карточка подрядной организации

- 3. Заполнить основные реквизиты организации, данные договора подряда.
- Добавить контактное лицо указать ФИО, email, телефон, сохранить карточку. Заполнить поля в группе «Учетные данные» - указать логин и пароль для входа.
- 5. После сохранения представителю подрядной организации на электронную почту поступит письмо с реквизитами для входа в систему.

#### При необходимости внести изменения/удалить подрядную организацию:

- 1. В боковом меню перейти в реестр «Подрядные организации», найти нужную запись, открыть ее.
- 2. В открывшейся карточке организации внести необходимые изменения, нажать 🖺 («Сохранить»).
- 3. При необходимости удалить организацию из реестра нажать кнопку 💼 («Удалить»).

Система допускает создание субподрядных организаций и установление взаимосвязи их с подрядной организацией.

#### При необходимости добавить в систему новую субподрядную организацию:

- 1. В боковом меню выбрать раздел «Подрядные организации», в открывшемся реестре нажать кнопку («Добавить»).
- 2. В открывшейся форме создания подрядной организации заполнить поля на вкладке «Общие сведения», проставить флаг "Субподрядчик", нажать Сохранить («Сохранить»).
- 3. В отличие от карточки подрядной организации, у карточки субподрядной организации на вкладке "Общие сведения" отсутствуют группы полей "Контактное лицо", "ЕОЛ организации", "Типы заказываемых пропусков" (Рисунок 38). В остальном карточка субподрядной организации заполняется аналогично карточке подрядной организации.

| ООО Субподрядная_ОК Субподрядчик 🗹 🖺 💼 |             |                 |         |           |        |               |               |        |   |  |
|----------------------------------------|-------------|-----------------|---------|-----------|--------|---------------|---------------|--------|---|--|
| Общие сведения                         | Договоры    | Доверенные лица | Объекты | Работники | тс     | Субподрядчики | Генподрядчики | Письма |   |  |
| Реквизиты<br>Наименование ор           | ганизации * |                 |         |           |        |               |               |        | ^ |  |
| ООО Субподряд                          | цная_ОК     |                 |         |           |        |               |               |        |   |  |
| ИНН                                    |             | кпп             |         |           |        |               | sigurID       |        |   |  |
| 456456456456                           |             | 123132          |         |           | ] тран | нзитная       |               |        |   |  |
| Юридический адр                        | ec          |                 |         |           |        |               |               |        |   |  |
| Юридический а                          | дрес_ОК     |                 |         |           |        |               |               |        |   |  |
| Фактический адре                       | c           |                 |         |           |        |               |               |        |   |  |
| Фактический ад                         | рес_ОК      |                 |         |           |        |               |               |        |   |  |

Рис. 38. Карточка субподрядной организации

4. Для настройки взаимосвязи подрядчика с субподрядными организациями открыть карточку подрядной

организации, на вкладке "Субподрядчики" нажать ("Добавить существующий") (Рисунок 39).

Для добавления в список нужные элементы необходимо отметить флагом 🗹 (Рисунок 40).

| Общие сведения  | Договоры     | Доверенные лица | Объекты   | Работники   | тс    | Субподрядчики | Генподрядчики | Письма |   |
|-----------------|--------------|-----------------|-----------|-------------|-------|---------------|---------------|--------|---|
|                 |              |                 | Субподряд | ные организ | ации  |               |               |        |   |
|                 |              |                 |           |             |       |               |               | -      | ŀ |
| Наименование    |              |                 |           | ИНН         |       | Согласование  | 3             |        |   |
| Q               |              |                 |           | Q           |       | Q             |               |        |   |
| ООО ННЗМК       |              |                 |           | 2811201     | 707   |               | 5             | ×      |   |
| ООО Субподряд   | ная_ОК       |                 |           | 4564564     | 56456 |               | 5             | ×      |   |
| Субподрядная ор | рганизация - | 2, OK           |           | 7412589     | 630   |               | 5             | ×      |   |
|                 |              |                 |           |             |       |               |               |        |   |
|                 |              |                 |           |             |       |               |               |        |   |
|                 |              |                 |           |             |       |               |               |        |   |

Рис. 39. Вкладка "Субподрядчики"

| Выбор эле | ментов                              |              |   |   |             |                 |                |                   | ×        |
|-----------|-------------------------------------|--------------|---|---|-------------|-----------------|----------------|-------------------|----------|
|           | E                                   | Q. Искать    |   |   |             |                 |                |                   |          |
|           | Наименование                        | ИНН          |   |   | Согл        | пасова          | ание           |                   |          |
|           | Q                                   | Q            |   |   | Q           |                 |                |                   |          |
| ~         | ООО ННЗМК                           | 2811201707   |   |   |             |                 |                |                   |          |
| ~         | ООО Субподрядная_ОК                 | 456456456456 |   |   |             |                 |                |                   |          |
| ~         | Субподрядная<br>организация - 2, ОК | 7412589630   |   |   |             |                 |                |                   |          |
|           | ООО УЦСБ-тест_ОК2                   | 123456789013 |   |   |             |                 |                |                   |          |
|           | ООО "Уралтехсистемы"                | 0278942325   |   |   | 1078<br>мас | 893.те<br>совая | ст_пе<br>печат | чати_к<br>ь (4).р | Д-<br>df |
|           | АО "ОЗНА-<br>Измерительные системы" | 0265037983   |   |   |             |                 |                |                   |          |
|           |                                     |              | 1 | 2 | 3           | 4               | 5              |                   | 37       |
|           |                                     |              |   |   |             |                 | C              | охран             | ить      |

Рис. 40. Выбор элементов

5. Для отображения субподрядных организаций на стороне Подрядчика необходимо подтверждение Специалиста УРиО: а. на вкладке "Субподрядчики" перейти в карточку субподрядной организации;

- b. В открывшейся карточке на вкладке "Согласование субподряда" с помощью кнопки ("Добавить строку") добавить запись о субподрядчике, загрузить вложение.
- с. Для утверждения субподрядчика на вкладке "Общие сведения" в разделе "Согласование" проставить флаг "Субподрядчик согласован" и нажать Подтвердить (Рисунок 41).
- d. После подтверждения данная субподрядная организация будет доступна в личном кабинете подрядчика.

| Карточка субподрядной организации |               |               |                             |                         | ×        |
|-----------------------------------|---------------|---------------|-----------------------------|-------------------------|----------|
| ООО Субподрядная_О                | К             |               |                             | B                       | 圃        |
| Общие сведения Работники ТС       | Субподрядчики | Генподрядчики | Согласования субподряда     |                         |          |
| Реквизиты                         |               |               |                             |                         | ^        |
| Наименование организации *        |               |               |                             |                         |          |
| ООО Субподрядная_ОК               |               |               |                             | Транзит                 | ная      |
| инн *                             | кпп           |               | Согласование с ГПН-Хантос о | привлечении к суб-подря | ду       |
| 456456456456                      | 123132        |               |                             | 5                       | <b>X</b> |
| Юридический адрес                 |               |               |                             |                         |          |
| Юридический адрес_ОК              |               |               |                             |                         |          |
| Фактический адрес                 |               |               |                             |                         |          |
| Фактический адрес_ОК              |               |               |                             |                         |          |
| Согласование                      |               |               |                             |                         | ^        |
|                                   |               | Согласующий   |                             |                         |          |
| Субподрядчик согласован           | 🖺 Подтвердить | Давыдов Викт  | гор                         |                         |          |
| Замечания                         |               |               |                             |                         |          |
|                                   |               |               |                             |                         |          |
| _                                 |               |               |                             |                         |          |
| IEKCT                             |               |               |                             |                         |          |
|                                   |               |               |                             |                         |          |
|                                   |               |               |                             |                         |          |

Рис. 41. Согласование субподрядчика

# Ведение справочника «Профессии»

Ведение справочника осуществляет пользователь с правами Специалиста УРиО/Руководителя УРиО. Сведения из данного справочника используются при создании/редактировании карточки работника и указываются в поле «Профессия по матрице обученности». Данные о профессии необходимы для формирования корректного списка допускных документов.

### Порядок действий:

1. Для добавления новой профессии в боковом меню развернуть раздел «Справочники», перейти в справочник

«Профессии», нажать кнопку (Рисунок 42).

| Профессии 😳                                                                                                  |          |                   |       |
|----------------------------------------------------------------------------------------------------|----------|-------------------|-------|
| Справочник профессий                                                                                         |          |                   |       |
| Справочник профессий (шаблон).xlsx                                                                           |          |                   | 1 + 3 |
| Название                                                                                                    | Описание | Виды деятельности |       |
| ۹                                                                                                    | ۹        | ۹                 |       |
| Машинист подъемного агрегата (всех типов) (ТКРС)                                                             |          |                   | ×     |
| Машинист колтюбинговой установки (ТКРС-ГНКТ)                                                                 |          |                   | ×     |
| Оператор по ГРП (ГРП)                                                                                        |          |                   | ×     |
| Автослесарь (Автотранспортные услуги)                                                                        |          |                   | ×     |
| Автоэлектрик (Автотранспортные услуги)                                                                       |          |                   | ×     |
| Начальник автотранспортного участка (цеха,<br>службы, территориального проекта)<br>(Автотранспортные услуги) |          |                   | ×     |
| Механик (по выпуску АТС и СТ) (Автотранспортные<br>услуги)                                                   |          |                   | ×     |
| Специалист по БДД (Автотранспортные услуги)                                                                  |          |                   | ×     |
| Судоводитель (Услуги водного (речного)                                                                       |          |                   | ×     |

Рис. 42. Справочник "Профессии"

2. В открывшейся карточке профессии заполнить поля: указать название и описание (при необходимости),

нажать 🖹 («Сохранить») (Рисунок 43).

- 3. Выбрать виды деятельности, нажав кнопку .
- 4. Добавить виды допускных документов, нажав кнопку +.
- 5. Сохранить изменения.

| К | арточка профессии                                       | × |
|---|---------------------------------------------------------|---|
|   | Профессия                                               |   |
|   | Введите название: *                                     |   |
|   | Введите описание:                                       |   |
|   |                                                         |   |
|   | Выберите вид деятельности:                              |   |
|   | Добавьте допускные документы для данной профессии       | ວ |
|   | Тип документа                                           |   |
|   | ۹                                                       |   |
|   |                                                         |   |
|   | <table-cell-rows> Отменить 🕒 Добавить</table-cell-rows> |   |

Рис. 43. Карточка профессии

# Ведение справочника «Типы ТС»

Ведение справочника осуществляет пользователь с правами Специалиста УРиО/Руководителя УРиО. Сведения из данного справочника используются при создании/редактировании карточки ТС и указываются в поле «Тип». Данные о типе ТС необходимы для формирования корректного списка допускных документов.

#### Порядок действий:

«Типы

1. Для добавления новой профессии в боковом меню развернуть раздел «Справочники», перейти в справочник

| Terma TC $^{\odot}$                                                                                                    |                             |
|----------------------------------------------------------------------------------------------------|-----------------------------|
| Типы ТС                                                                                                    |                             |
|                                                                                                    | 4                           |
| Тип                                                                                                    | Предусмотрен проверочный ли |
| ٩                                                                                                    | Выбрать                     |
| Автобус                                                                                                    |                             |
| Грузовой автотранспорт                                                                                                    |                             |
| Специализированный транспорт для перевозки опасных грузов (ОГ), АЦН, АКН                                                                     |                             |
| Специализированный транспорт - ППУА (ППДУ)                                                                                                   | ~                           |
| Специализированный транспорт - АДПМ                                                                                                    |                             |
| Специализированный транспорт - ЦА; киспотовоз*(он-же по паспорту может быть как промывочный агрегат СИН-32 и осуществлять перевозку киспоты) |                             |
| Специализированный транспорт - компрессор                                                                                                    | ~                           |
| Грузоподъемные механизмы (автокраны, АПШ, АГП, грузовые с КМУ, АНРВ и т.д.)                                                                  |                             |
|                                                                                                    |                             |

Рис. 44. Справочник "Типы ТС"

2. В открывшейся карточке TC заполнить поля: указать название и описание (при необходимости), нажать 🖹 («Сохранить») (Рисунок 45).

| Тип транспортного средства    | B | ŵ |
|-------------------------------|---|---|
| Twn TC *                      |   |   |
| Автобус                       |   |   |
| Описание                      |   |   |
| Текст                         |   |   |
| Предусмотрен проверочный лист |   |   |
|                               |   |   |
|                               |   | + |
| Вид документа                 |   |   |
| ۹                             |   |   |
| ITTC/COP                      | × |   |
| 1. Страховка ТС               | × |   |
| 2 Пиариостическая карта       |   |   |

Рис. 45. Карточка типа ТС

- 3. Добавить виды пропускных документов ТС.
- 4. Сохранить изменения.

## Ведение справочника видов нарушений

Ведение справочника осуществляет пользователь с правами Специалиста УРиО/Руководителя УРиО. Сведения из данного справочника используются при фиксировании нарушений Дежурной частью.

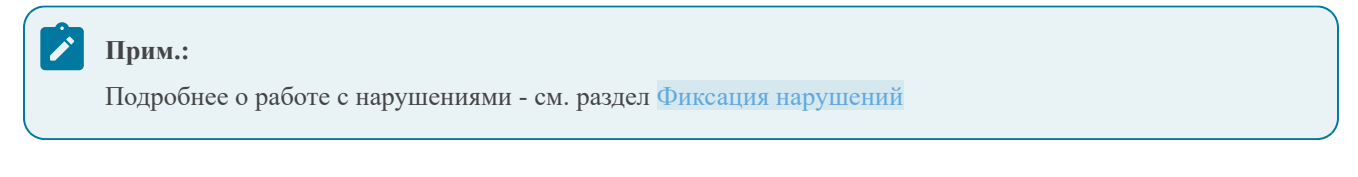

### Порядок действий:

1. В боковом меню развернуть раздел «Справочники», перейти в справочник "Виды нарушений" (Рисунок 46).

| Справочник видов нарушений                                                                                                    |             |         |           |   |
|----------------------------------------------------------------------------------------------------|-------------|---------|-----------|---|
| Справочник видов нарушенийaблонxisx                                                                                              |             |         | 1 C +     | C |
| Вид нарушения                                                                                                    | Основание   | Тяжесть | Критичное |   |
| ٩                                                                                                    | Q           | Q       | Выбрать • |   |
| Невозможность чтения одного из реквизитов пропуска                                                                               | CK 12.01.02 | 1       |           | × |
| Несоответствие названия должности и (или) места работы пользователя пропуска фактическому                                        | CK 12.01.02 | 1       |           | × |
| Передача пропуска иным лицам                                                                                                    | CK 12.01.02 | 1       |           | × |
| Наличие нескольких пропусков (при замене, увольнении с работы)                                                                   | CK 12.01.02 | 1       |           | × |
| Окончание срока действия пропуска                                                                                                | CK 12.01.02 | 1       |           | × |
| Отпуствие штампа Подразделения безопасности или подписи ответчтенного лица                                                       | CK 12.01.02 | 1       |           | × |
| Выявление любых признаков подделки                                                                                               | CK 12.01.02 | 7       |           | × |
| Причастность пользователя пропуска к совершению на Объектах правонарушений                                                       | CK 12.01.02 | 1       |           | × |
| Обоснованное подозрение в нахождении лиц на Объекте или в состоянии алкогольного\наркотического или иного токсического опьянения | CK 12.01.02 | 10      |           | × |
| Отказ от нарочного предоставления любого из требуемых у проверяемого документов, которые он обязан иметь при себе                | CK 12.01.02 | 1       |           | × |
| Курение рядом с легковоспламеняющимися объектами                                                                                 |             | 3       |           | × |

Рис. 46. Справочник видов нарушений

- 2. Для добавления нового нарушения нажать + ("Добавить строку"), ввести данные.
- 3. Для редактирования внесенного ранее нарушения, кликнуть на нужную строку, откорректировать данные.
- 4. Для удаления нарушения в соответствующей строке нажать 🗶 ("Удалить").
- Также на форме "Справочник видов нарушений" настраивается Максимальный балл, при котором блокируется пропуск работника, и балл, при котором Подрядчику отправляется уведомление с предупреждением (Рисунок 47).

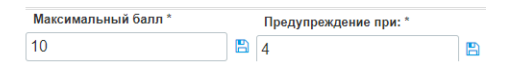

Рис. 47. Настройка штрафных баллов

## Управление объектами доступа

Ведение справочника "Объекты доступа" осуществляет пользователь с правами Специалиста УРиО/Руководителя УРиО. Сведения справочника используются при оформлении заявок на допуск и содержат данные об объектах, на которые работникам и транспортным средствам может быть предоставлен доступ. Система также позволяет настраивать взаимосвязь родительских и подчиненных объектов.

#### Порядок действий:

1. Для добавления нового объекта доступа в боковом меню перейти в раздел «Объекты доступа», нажать

| нопку 🗖 | («Создать объ                       | ект Д      | 10C | ту | п | а») (Рисунок 48).                      |     |  |  |  |  |
|---------|-------------------------------------|------------|-----|----|---|----------------------------------------|-----|--|--|--|--|
|         | Объекты доступа 😂                   |            |     |    |   |                                        |     |  |  |  |  |
|         | Управление объектами доступа        |            |     |    |   |                                        |     |  |  |  |  |
|         | *                                   | 1          | 6   | +  | [ |                                        | + 2 |  |  |  |  |
|         | Поиск элементов                     |            |     | Q  |   | Название                               |     |  |  |  |  |
|         | <ul> <li>Э Администрация</li> </ul> |            |     |    |   | 0                                      |     |  |  |  |  |
|         | • 🕀 Орехово-Ермаковское м-ни        | е          |     |    |   |                                        |     |  |  |  |  |
|         | ∘ ⊞ 1+ 7 этажи Ленина 56            |            |     |    |   |                                        |     |  |  |  |  |
|         | ∘ ⊞ 1+ 8 этажи Ленина 56            |            |     |    |   | Администрация                          |     |  |  |  |  |
|         | ∘ ⊞ 1+2 этажи Ленина 56             |            |     |    |   | Орехово-Ермаковское м-ние              |     |  |  |  |  |
|         | ∘ ⊞ 1+3 этажи Ленина 56             |            |     |    |   | 1+ 7 этажи Ленина 56                   |     |  |  |  |  |
|         | ∘ ⊞ 1+4 этажи Ленина 56             |            |     |    |   | 1+ 8 этажи Ленина 56                   |     |  |  |  |  |
|         | ∘ 🕀 1+5 этажи Ленина 56             |            |     |    |   | 1+2 этажи Ленина 56                    |     |  |  |  |  |
|         | • 🕀 1+6 этажи Ленина 56             |            |     |    |   | 1+3 этажи Ленина 56                    |     |  |  |  |  |
|         | • 🗄 Вездеход Ленина 56 охрана       |            |     |    |   | 1+4 этажи Ленина 56                    |     |  |  |  |  |
|         | • 🗄 Все Месторождения               |            |     |    |   | 1 - F - 270/27 Double FP               |     |  |  |  |  |
|         | • 🗄 Все Месторождения без по        | и охраны с | днс |    |   | тто знажи ленина во                    |     |  |  |  |  |
|         | • 🗄 все этажи и лестницы Лени       | на 56      |     |    |   | 1+6 этажи Ленина 56                    |     |  |  |  |  |
|         | • 🗄 вход загрузочная столовой       | Ленина 56  |     |    |   | Бюро пропусков Комс 65                 |     |  |  |  |  |
|         | • 🗄 выход на крышу Ленина 56        |            |     |    |   | Вездеход Ленина 56 охрана              |     |  |  |  |  |
|         | ∘ ⊞ Для местных жителей ЮПМ         |            |     |    |   | Все Месторождения                      |     |  |  |  |  |
|         | ∘ ⊞ ЗЗМ ДНС                         |            |     |    |   | Все Месторождения без пом охраны с ДНС |     |  |  |  |  |
|         |                                     |            |     |    |   |                                        |     |  |  |  |  |

Рис. 48. Реестр объектов доступа

- 2. В открывшейся карточке объекта доступа (Рисунок 49) заполнить поля на вкладках:
  - а. "Общая информация" (указать название, тип объекта и проч.)
  - b. "Виды деятельности" (добавить элемент справочника, нажав кнопку 📩 "Добавить существующий");
  - с. "Подчиненные объекты" (добавить элемент справочника, нажав кнопку "Добавить существующий");
  - d. Допускные документы" (добавить элемент справочника, нажав кнопку "Добавить существующий");
  - е. "Допущенные подрядные организации" (добавить элемент справочника, нажав кнопку
     "Добавить существующий").
- 3. Для сохранения карточки нажать 🖺 ("Сохранить"), для удаления 🛍 ("Удалить").
- 4. После создания/редактирования записей справочника объектов необходимо нажать ("Обновить справочник в ДМЗ").

| Карточка объекта допуска |                   |                     |                     |   | × |
|--------------------------|-------------------|---------------------|---------------------|---|---|
|                          |                   |                     |                     | Û |   |
| Общая информация         | Виды деятельности | Подчиненные объекты | Допускные документы |   |   |
| Допущенные подрядны      | е организации     |                     |                     |   |   |
| Название *               |                   |                     |                     |   |   |
|                          |                   |                     |                     |   |   |
| Тип объекта *            |                   |                     |                     |   |   |
| Описание                 |                   |                     |                     |   |   |
|                          |                   |                     |                     |   |   |
|                          |                   |                     |                     |   |   |
| Родительский объект      |                   |                     |                     |   |   |
|                          |                   |                     |                     |   | Ŧ |
| Эксплуатирующая ор       | ганизация         |                     |                     |   |   |
|                          |                   |                     |                     |   | Ŧ |
| Местоположение           |                   |                     |                     |   |   |
| Апрес                    |                   |                     |                     |   | Ŧ |
| мдрес                    |                   |                     |                     |   |   |
|                          |                   |                     |                     |   |   |

Рис. 49. Карточка объекта доступа

# Оформление пропуска работнику

Для обеспечения доступа работников на объект представитель подрядной организации подает заявки на оформление пропусков в Управление режима и охраны. Пропуска могут быть временными, разовыми и транзитными.

#### Порядок действий:

- 1. Перейти в реестр заявок, открыть заявку, на вкладке "Общие сведения" нажать кнопку <sup>Взять в работу</sup> ("Взять в работу").
- 2. После назначения заявки на Специалиста УРиО Подрядчику будет отправлено уведомление.
- 3. Проверить заполнение заявки, при необходимости внести корректировки.
- 4. В случае необходимости подтвердить допускные документы работников (см. Согласование работников).
- 5. Если заявка заполнена корректно, перейти к оформлению пропусков, отправив пропуска в СКУД, нажав
  - 🧖, для дальнейшей обработки.
- 6. Отправить пропуска на печать можно, нажав кнопку
- 7. Если заявка заполнена некорректно, отправить на доработку подрядчику или отклонить (нажав кнопку

• Отклонить и указав причину отказа).

#### Согласование работников

- 1. Открыть карточку работника, вкладку "Допускные документы", проверить корректность приложенных документов.
- 2. Для подтверждения допускных документов проставить флаг в столбце "Подтвержден", если в документах содержатся ошибки, оставить замечание в столбце "Комментарии" (Рисунок 50).

| Общие сведения    | Допус | кные документы           | Д  | окументы иностранца ТС                                             | Пропуска     | Нарушения | Приказы     |
|-------------------|-------|--------------------------|----|--------------------------------------------------------------------|--------------|-----------|-------------|
|                   |       |                          |    | Допускные документы                                                | работника    |           |             |
|                   |       |                          |    |                                                                    |              |           | 4 🖹 2 🖹 9   |
| Вид документа     |       | Дата окончан<br>действия | ия | Вложение                                                           | Подтвер      | Архив     | Комментарии |
| Q                 |       | Q                        | Ē  | Q                                                                  | Выбра 🔻      | Выбра 🔻   | Q           |
| 1. Трудовой догов | вор   |                          |    | IBM Data Server Driver<br>Package _DS Driver_<br>Agreementpdf      | $\checkmark$ |           |             |
| 2. Мед. осмотр    |       | 04.05.2022               |    | dba1_07_data_datab                                                 | ~            |           |             |
| 4. Оказание МП    |       | 04.05.2022               |    | IBM Data Server Driver<br>Package (DS Driver)<br>Agreement ().pdf  |              |           |             |
| 5. ПТМ обуч. Цен  | тр    | 04.05.2022               |    | IBM Data Server Driver<br>Package _DS Driver_<br>Agreement (1).pdf | ✓            |           |             |
| 7. Электр. без-ть |       | 04.05.2022               |    | IBM Data Server Driver<br>Package (DS Driver)<br>Agreement ().pdf  |              |           |             |
| 13. ГНВП          |       | 04.05.2022               |    | IBM Data Server Driver<br>Package (DS Driver)<br>Agreement ().pdf  | ✓            |           |             |
| 16. OT для ИТР    |       | 04.05.2022               |    | IBM Data Server Driver<br>Package (DS Driver)<br>Agreement ().pdf  | ✓            |           |             |

Рис. 50. Проверка допускных документов

# Оформление пропуска на ТС

Для обеспечения доступа транспортного средства на объект представитель подрядной организации подает заявки на оформление пропусков в Управление режима и охраны. Пропуска могут быть временными, разовыми и транзитными.

#### Порядок действий:

- 1. Перейти в реестр заявок, открыть заявку, на вкладке "Общие сведения" нажать кнопку <sup>Взять в работу</sup> ("Взять в работу").
- 2. После назначения заявки на Специалиста УРиО Подрядчику будет отправлено уведомление.
- 3. Проверить заполнение заявки, при необходимости внести корректировки.
- 4. В случае необходимости подтвердить допускные документы в заявке.
- 5. Если заявка заполнена корректно, перейти к оформлению пропусков.
- 6. Если заявка заполнена некорректно, отправить на доработку подрядчику или отклонить (нажав кнопку

• Отклонить и указав причину отказа).

# Продление пропуска

#### Порядок действий:

- 1. После загрузки заявки в бюро пропусков Специалисту УРиО, назначенному ЕОЛ подрядной организации приходит email с уведомлением о поступлении заявок на продление.
- 2. Открыть поступившую заявку, взять в работу, нажав кнопку Вработу (Рисунок 51).
- 3. Проверить данные заявки, возможные действия:

- а. Выбрать пропуска в таблице с помощью флага 🗹 и продлить выбранные пропуска, нажав 🛄.
- b. Отклонить с помощью кнопки <sup>Отклонить</sup>, указав "Комментарий при отклонении" → Подрядчику поступит уведомление об отклонении заявки.
- с. Вернуть на доработку, нажав (♠), → Подрядчику поступит уведомление о возврате заявки на доработку
- 4. После продления пропусков в СКУД нажать кнопку Завершить .
- 5. Заявка будет переведена в статус "Выполнена".
- 6. Обновленные пропуска будут отправлены Подрядчику.
- 7. Подрядчику поступит уведомление на электронную почту о завершении работы по заявке.

| Заявк                                          | a №                                                                                  | Прод 103-17.05.2021        |                            | на продление пропусков         | 17.05.2021                               | Новая          |             |       |  |  |
|------------------------------------------------|--------------------------------------------------------------------------------------|----------------------------|----------------------------|--------------------------------|------------------------------------------|----------------|-------------|-------|--|--|
| Подр                                           | ядчи                                                                                 | IK                         |                            |                                | Apres                                    |                |             |       |  |  |
| 000                                            | у уц                                                                                 | СБ-тест_ОК                 |                            |                                | Кайданович Ольга Пе                      | тровна         |             |       |  |  |
| Дого                                           | вор                                                                                  |                            |                            | Документ                       | ЕОЛ                                      | ripoblici      |             |       |  |  |
| Договор №14052021/2 от 14.05.2021, 14052021/2, |                                                                                      |                            | 021, 14052021/2, .         | Заявка.docx 🛛 🗁 🛚 🗙            | а.docx 📂 🗖 🗙 Давыдов Виктор Ипполитович, |                |             |       |  |  |
| О Ло конца действия договора                   |                                                                                      | Дата продления в заявке    |                            |                                |                                          |                |             |       |  |  |
| <ul> <li>Bpr</li> </ul>                        | <ul> <li>Временный (на определенный срок)</li> <li>Комментарий подрядчика</li> </ul> |                            | 01.06.2021                 |                                |                                          |                |             |       |  |  |
| Комм                                           |                                                                                      |                            | Комментарий при отклонении | 🗎 Удалить                      |                                          |                | В работу    |       |  |  |
|                                                |                                                                                      |                            |                            | Текст                          | ¥                                        |                |             |       |  |  |
| Проп                                           | уска                                                                                 | История изменений          |                            |                                |                                          |                | ٩           | C 🖪 C |  |  |
|                                                |                                                                                      | Тип                        | Номер                      | Работник                       | Дата окончания                           | Дата продления | Комментарий |       |  |  |
|                                                |                                                                                      | Q                          | Q                          | Q                              | ۹ 🖬                                      | ۹ 🖬            | 1 Q         |       |  |  |
|                                                | *                                                                                    | ООО Субподрядная_О         | K: 1                       |                                |                                          |                |             |       |  |  |
|                                                |                                                                                      | Временный для<br>работника | BP-4134                    | Чернов Дмитрий<br>Владимирович | 30.05.2021                               |                |             |       |  |  |
|                                                |                                                                                      |                            |                            |                                |                                          |                |             |       |  |  |
|                                                |                                                                                      |                            |                            |                                |                                          |                |             |       |  |  |

Рис. 51. Заявка на продление

## Фиксация нарушений

Данный функционал позволяет вести учет нарушений, совершаемых работниками подрядной организации. Фиксацию нарушений осуществляет пользователь с правами роли "Дежурная часть" (функционал также доступен Специалисту УРиО и Руководителю УРиО). За каждое выявленное нарушение работнику начисляется установленное количество штрафных баллов.

#### Порядок действий:

1. Для фиксации информации о новом нарушении в боковом меню перейти в раздел «Реестр нарушений»,

| нажать кнопку  | <ul> <li>Создать</li> </ul> | (Рисунок 52).  |
|----------------|-----------------------------|----------------|
| nuskurb knonky |                             | (1 neynox 52). |

| Реестр нарушений $ \odot $                                          |                                                    |            |           |                   |  |  |  |  |  |
|---------------------------------------------------------------------|----------------------------------------------------|------------|-----------|-------------------|--|--|--|--|--|
| Реестр нарушений + Создать 🗧 🛓                                      |                                                    |            |           |                   |  |  |  |  |  |
| Работник                                                            | Объект                                             | Дата       | Критичное | Штрафные<br>баллы |  |  |  |  |  |
| Q                                                                   | Q                                                  | ۹ 🖬        | Выбрать 🝷 | Q                 |  |  |  |  |  |
| Наличие нескольких пропусков (при замене, увольн                    | ении с работы) (Продолжение с предыдущей страницы) |            |           |                   |  |  |  |  |  |
| Семенов Адольф Иванович                                             | 1+ 7 этажи Ленина 56                               | 06.07.2021 |           | 1                 |  |  |  |  |  |
| Федин Филимон Филиппович                                            | 1+ 7 этажи Ленина 56                               | 06.07.2021 |           | 1                 |  |  |  |  |  |
| Шринов Василий Денисович                                            | 1+ 7 этажи Ленина 56                               | 06.07.2021 |           | 1                 |  |  |  |  |  |
| Волков Константин Олегович                                          | 1. Трудовой договор - запрет                       | 06.07.2021 |           | 1                 |  |  |  |  |  |
| Иванов Севастьян Филиппович                                         | 1. Трудовой договор - запрет на Южное мр           | 06.07.2021 |           | 1                 |  |  |  |  |  |
| Пильникова Светлана Ивановна                                        | 1. Трудовой договор - запрет на Южное мр           | 06.07.2021 |           | 1                 |  |  |  |  |  |
| Зайчикова Полина Леопольдовна                                       | 1. Трудовой договор - запрет на Южное мр           | 06.07.2021 |           | 1                 |  |  |  |  |  |
| Волков Константин Олегович                                          | 1. Трудовой договор - запрет на Южное мр           | 06.07.2021 |           | 1                 |  |  |  |  |  |
| Савченко Елена Владимировна                                         | 1+ 7 этажи Ленина 56                               | 06.07.2021 | 07.2021 1 |                   |  |  |  |  |  |
| Носенко Наталья Владимировна                                        | 1+ 7 этажи Ленина 56                               | 06.07.2021 |           | 1                 |  |  |  |  |  |
| <ul> <li>Невозможность утения одного из реквизитов пролу</li> </ul> | ска (Продолжение на следующей странице)            |            |           |                   |  |  |  |  |  |

Рис. 52. Реестр нарушений

2. В открывшейся карточке нарушения заполнить поля: указать дату и время нарушения, выбрать объект, тип нарушения, приложить скан акта нарушения, указать нарушителей (выбрать из списка работников) (Рисунок 53).

## 🗡 Прим.:

Тип нарушения - выбирается из справочника "Виды нарушений", подробнее - см. Ведение справочника видов нарушений

| nupro ina na                                    | рушения      |          |            |            |
|-------------------------------------------------|--------------|----------|------------|------------|
| Дата нарушения *                                | Время наруш  | иения *  |            |            |
| 30.09.2021                                      | 10:46        | G        |            |            |
| Объекты *                                       |              |          |            |            |
| Выберите объект                                 |              |          |            |            |
| Нарушение *                                     |              |          |            |            |
| Выберите наруше                                 | ение         |          |            | • Критично |
| Комментарий                                     |              |          |            |            |
|                                                 |              |          |            |            |
|                                                 |              |          |            |            |
| <b>Акт нарушения</b><br>Приложите скан а        | кта нарушени | ія 🗲 🖸 🗙 |            |            |
| Акт нарушения<br>Приложите скан а               | кта нарушени | IA 🗲 🛛 🗙 | Нарушители | + 8 3      |
| <b>Акт нарушения</b><br>Приложите скан а<br>ФИО | кта нарушени | ия 🗲 🛛 🗙 | Нарушители | +          |

#### Рис. 53. Карточка нарушения

- 3. К записи работника, указанного в качестве нарушителя, будут добавлены штрафные баллы, подрядчику будет отправлено уведомление о нарушении.
- 4. Если у работника накопились баллы для помещения в список нежелательных посетителей, то в карточке работника будет проставлен соответствующий флаг, а пропуск заблокирован.

# Роль «Руководитель УРиО»

## Стартовая страница

Рабочая область пользователя состоит из следующих компонентов:

- 1. Реестр заявок подрядных организаций, назначенных на текущего пользователя (Рисунок 54).
- 2. Боковое меню, содержащее разделы системы, необходимые для работы пользователя.

| Зая   | Заявки подрядных организаций                          |               |                                                   |                           |                            |  |  |  |  |  |  |
|-------|-------------------------------------------------------|---------------|---------------------------------------------------|---------------------------|----------------------------|--|--|--|--|--|--|
| Заявк | Заявии на работников Заявии на ТС Отработанные заявии |               |                                                   |                           |                            |  |  |  |  |  |  |
|       |                                                       |               |                                                   |                           | * 🖹 + 2                    |  |  |  |  |  |  |
|       | Номер                                                 | Дата отправки | Статус                                            | Автор                     | ЕОЛ                        |  |  |  |  |  |  |
|       | Q                                                     | ۹ 🖬           | выбрать 🝷                                         | Q                         | Q                          |  |  |  |  |  |  |
|       | ПР-У-376-17.05.2021                                   | 17.05.2021    | Назначена на куратора                             | Кайданович Ольга Петровна | Давыдов Виктор Ипполитович |  |  |  |  |  |  |
|       | ПР-У-379-17.05.2021                                   | 17.05.2021    | Назначена на куратора                             | Кайданович Ольга Петровна | Давыдов Виктор Ипполитович |  |  |  |  |  |  |
|       | ПР-У-383-17.05.2021                                   | 17.05.2021    | Завизирована и ожидает<br>оформления пропуска(ов) | Кайданович Ольга Петровна | Давыдов Виктор Ипполитович |  |  |  |  |  |  |
|       | ПР-У-391-20.05.2021                                   | 20.05.2021    | Завизирована и ожидает<br>оформления пропуска(ов) | Кайданович Ольга Петровна | Давыдов Виктор Ипполитович |  |  |  |  |  |  |
|       | ПР-У-398-20.05.2021                                   | 20.05.2021    | Отправлена куратору                               | Кайданович Ольга Петровна |                            |  |  |  |  |  |  |
|       | ПР-У-401-21.05.2021                                   | 21.05.2021    | Завизирована и ожидает<br>оформления пропуска(ов) | Кайданович Ольга Петровна | Давыдов Виктор Ипполитович |  |  |  |  |  |  |
|       | ПР-У-407-25.05.2021                                   | 25.05.2021    | Отправлена куратору                               | Кайданович Ольга Петровна |                            |  |  |  |  |  |  |
|       | ПР-У-411-26.05.2021                                   | 26.05.2021    | Формирование перечня<br>документов                | Кайданович Ольга Петровна | Давыдов Виктор Ипполитович |  |  |  |  |  |  |
|       | ПР-У-574-23.06.2021                                   | 23.06.2021    | Назначена на куратора                             | Кайданович Ольга Петровна | Давыдов Виктор Ипполитович |  |  |  |  |  |  |
| 5     | 10 20 50                                              |               |                                                   | Bcero                     | записей: 31 < 1 из 2 🗲     |  |  |  |  |  |  |

Рис. 54. Реестр заявок

#### Управление пользователями системы

Пользователю в роли "Руководитель УРиО" доступен фунционал администрирования учетных записей пользователей системы. Руководитель УРиО может добавлять новых пользователей, назначать им роли, блокировать учетные записи, назначать ЕОЛ подрядных организаций.

#### Порядок действий при создании учетной записи:

 Для перехода к списку пользователей в верхнем меню открыть раздел "Безопасность" -"Пользователи" (Рисунок 55).

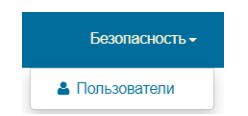

Рис. 55. Открыть список пользователей

В открывшемся окне найти пользователя по логину доменной учетной записи или ФИО. Чтобы добавить

найденного пользователя, необходимо нажать кнопку 🕂.

- 3. Открыть карточку пользователя, задать пароль.
- 4. Для назначения роли перейти на вкладку "Роли", нажать кнопку <sup>Одобавить</sup>. В выпадающем списке выбрать нужную роль, нажать "Добавить". Добавленная роль автоматически становится основной. Для удаления роли нажать × ("Удалить").

| > Пользователи > user_test |         |               |         |   | 🖺 Сохранить | 🔒 Заблокировать |
|----------------------------|---------|---------------|---------|---|-------------|-----------------|
| Информация о пользователе  | Роли    | Способы входа | Факторы |   |             |                 |
| Логин use                  | er_test |               |         |   |             |                 |
| Статус Акт                 | гивен   |               |         |   |             |                 |
| Комментарий                |         |               |         |   |             |                 |
|                            |         |               |         |   |             |                 |
|                            |         |               |         | 1 |             |                 |

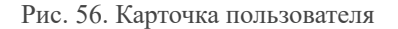

| _ |                         | 00301 |
|---|-------------------------|-------|
|   | Добавление роли         |       |
|   | Роль                    |       |
|   |                         |       |
|   | Дежурная часть          |       |
|   | Специалист УРиО         |       |
|   | Руководитель УРиО       |       |
| - | Сотрудник спецотдела    | Bce   |
|   | Специальная служба      | -     |
|   | Согласование субподряда |       |
|   | Подрядчик               |       |

Рис. 57. Добавление роли

5. Для создания локальной учетной записи нажать кнопку Создать, откроется карточка создания нового пользователя. В открывшемся окне ввести название учетной записи, проставить флаг "Создать локальный способ входа" и задать пароль. Нажать кнопку "Создать" (Рисунок 58). Назначить роль аналогично предыдущему пункту.

| Создание пользователя                |                |
|--------------------------------------|----------------|
| Логин                                |                |
| Логин                                |                |
| Создать локальный способ входа       |                |
| Пароль для первого входа             |                |
| Пароль                               |                |
| Подтвердите пароль для первого входа |                |
| Подтвердите пароль                   |                |
|                                      |                |
|                                      | Создать Отмена |

#### Рис. 58. Создание пользователя

- 6. Аналогично п.3 можно назначать/удалять роли у существующих пользователей. Для перехода в карточку пользователя необходимо в реестре дважды кликнуть на нужную строку, либо нажать кнопку <sup>•</sup> ("Перейти").
- 7. Для блокировки пользователя в его карточке необходимо нажать кнопку Азблокировать.

#### Порядок действий при создании карточки ЕОЛ:

1. В боковом меню перейти в раздел "Справочники" - "ЕОЛ" (Рисунок 59).

| еол 🕫                             |                           |           |            |
|-----------------------------------|---------------------------|-----------|------------|
|                                   | ЕОЛ подрядных организаций |           |            |
|                                   |                           |           | <b>T V</b> |
| ΟΝΦ                               | Пользователь              | Профессия |            |
| ٩                                 | ۹                         | Q         |            |
| Михайлова Алина Денисовна         | Mikhaylova.AD             |           | ×          |
| Антоненкова Анастасия Спартаковна | Turbal.LYu                |           | ×          |
| Черепанов Александр Иванович      | Специалист УРИО acher     |           | ×          |
| Зарубин Иван Николаевич           | Zarubin.IN                |           | ×          |
| Новицкая Елена Евгеньевна         | Novitskaya.EE             |           | ×          |
| Ткаченко Сергей Викторович        | Tkachenko.SVi             |           | ×          |
| Давыдов Виктор Ипполитович        | Давыдов Виктор            |           | ×          |

Рис. 59. Справочник "ЕОЛ подрядных организаций"

2. Для создания новой карточки ЕОЛ нажать кнопку 📩 ("Добавить ЕОЛ").

Подразделение

3. В открывшемся окне создания карточки в поле "Пользователь" указать учетную запись пользователя, нажать

В сохранить. В карточку загрузятся данные пользователя из Active Directory (Рисунок 60).

| 5 |
|---|
|   |
|   |
|   |
|   |
|   |

| Puc   | 60  | Kantouva | создания | FOI |
|-------|-----|----------|----------|-----|
| I nc. | 00. | Карточка | создания | LOM |

4. Перейти на вкладку "Подрядчики" для привязки подрядных организаций, за которые отвественен данное ЕОЛ.

Для добавления подрядной организации нажать кнопку <sup>▲</sup> и в открывшемся отметить флагом *ч* списке необходимые элементы (Рисунок 61).

| еол 🕄    | Карточк | а ЕОЛ 🕄 🗙  |              |               |                     |       |   |
|----------|---------|------------|--------------|---------------|---------------------|-------|---|
|          |         |            |              |               |                     | 圃     |   |
| Общие св | едения  | Подрядчики | Заявки на до | пуск работник | хов Заявки на допус | ск ТС |   |
|          |         |            |              |               |                     |       | + |
| Наимено  | вание   |            |              | ИНН           | Контактное лицо     |       |   |
| Q        |         |            | Q            | Q             |                     |       |   |

Рис. 61. Карточка создания ЕОЛ. Подрядчики

5. После добавления подрядных организаций сохранить карточку ЕОЛ, нажав 🖺 .

# Оформление пропуска работнику

Для обеспечения доступа работников на объект представитель подрядной организации подает заявки на оформление пропусков в Управление режима и охраны. Пропуска могут быть временными, разовыми и транзитными.

#### Порядок действий:

- 1. Перейти в реестр заявок, открыть заявку, на вкладке "Общие сведения" нажать кнопку ("Взять в работу").
- 2. После назначения заявки на Специалиста УРиО Подрядчику будет отправлено уведомление.
- 3. Проверить заполнение заявки, при необходимости внести корректировки.
- 4. В случае необходимости подтвердить допускные документы работников (см. Согласование работников).
- 5. Если заявка заполнена корректно, перейти к оформлению пропусков, отправив пропуска в СКУД, нажав

🧖, для дальнейшей обработки.

- 6. Отправить пропуска на печать можно, нажав кнопку
- 7. Если заявка заполнена некорректно, отправить на доработку подрядчику или отклонить (нажав кнопку

• Отклонить и указав причину отказа).

#### Согласование работников

- 1. Открыть карточку работника, вкладку "Допускные документы", проверить корректность приложенных документов.
- 2. Для подтверждения допускных документов проставить флаг в столбце "Подтвержден", если в документах содержатся ошибки, оставить замечание в столбце "Комментарии" (Рисунок 62).

| Общие сведения    | Допус | кные документы           | Д  | окументы иностранца ТС                                             | Пропуска     | Нарушения | Приказы     |
|-------------------|-------|--------------------------|----|--------------------------------------------------------------------|--------------|-----------|-------------|
|                   |       |                          |    | Допускные документы                                                | работника    |           |             |
|                   |       |                          |    |                                                                    |              |           |             |
| Вид документа     |       | Дата окончан<br>действия | ИЯ | Вложение                                                           | Подтвер      | Архив     | Комментарии |
| Q                 |       | Q                        |    | Q                                                                  | Выбра 🔻      | Выбра 🔻   | Q           |
| 1. Трудовой догов | зор   |                          |    | IBM Data Server Driver<br>Package _DS Driver_<br>Agreementpdf      | $\checkmark$ |           |             |
| 2. Мед. осмотр    |       | 04.05.2022               |    | dba1_07_data_datab                                                 |              |           |             |
| 4. Оказание МП    |       | 04.05.2022               |    | IBM Data Server Driver<br>Package (DS Driver)<br>Agreement ().pdf  | $\checkmark$ |           |             |
| 5. ПТМ обуч. Цен  | тр    | 04.05.2022               |    | IBM Data Server Driver<br>Package _DS Driver_<br>Agreement (1).pdf | ✓            |           |             |
| 7. Электр. без-ть |       | 04.05.2022               |    | IBM Data Server Driver<br>Package (DS Driver)<br>Agreement ().pdf  | $\checkmark$ |           |             |
| 13. ГНВП          |       | 04.05.2022               |    | IBM Data Server Driver<br>Package (DS Driver)<br>Agreement ().pdf  | ✓            |           |             |
| 16. ОТ для ИТР    |       | 04.05.2022               |    | IBM Data Server Driver<br>Package (DS Driver)<br>Agreement ().pdf  |              |           |             |

Рис. 62. Проверка допускных документов

# Оформление пропуска на ТС

Для обеспечения доступа транспортного средства на объект представитель подрядной организации подает заявки на оформление пропусков в Управление режима и охраны. Пропуска могут быть временными, разовыми и транзитными.

#### Порядок действий:

- 1. Перейти в реестр заявок, открыть заявку, на вкладке "Общие сведения" нажать кнопку <sup>Взять в работу</sup> ("Взять в работу").
- 2. После назначения заявки на Специалиста УРиО Подрядчику будет отправлено уведомление.
- 3. Проверить заполнение заявки, при необходимости внести корректировки.
- 4. В случае необходимости подтвердить допускные документы в заявке.
- 5. Если заявка заполнена корректно, перейти к оформлению пропусков.
- 6. Если заявка заполнена некорректно, отправить на доработку подрядчику или отклонить (нажав кнопку

• Отклонить и указав причину отказа).

# Ведение справочника видов нарушений

Ведение справочника осуществляет пользователь с правами Специалиста УРиО/Руководителя УРиО. Сведения из данного справочника используются при фиксировании нарушений Дежурной частью.

#### й Прим.:

Подробнее о работе с нарушениями - см. раздел Фиксация нарушений

### Порядок действий:

1. В боковом меню развернуть раздел «Справочники», перейти в справочник "Виды нарушений" (Рисунок 63).

| Справочник видов нарушений         Сонование         Тжасть         Критечноо           ушения         Основание         Тжасть         Критечноо           окность чтения одного из реквизитов пропуска         Ок.100.00         Тжасть         Критечноо           окность чтения одного из реквизитов пропуска фактическому         СК 12.01.02         1            окность чтения одного из реквизитов пропуска фактическому         СК 12.01.02         1            е нескольких пропуска иным лицам         СК 12.01.02         1             и сроиз действия пропуска фактическому         СК 12.01.02         1             и сроиз действия пропуска фактическому         СК 12.01.02         1             и сроиз действия пропуска фактическому         СК 12.01.02         1             и сроиз действия пропуска фактическому         СК 12.01.02         1             и сроиз действия пропуска фактическому         СК 12.01.02         1 |             |         |                     |       |
|----------------------------------------------------------------------------------------------------|-------------|---------|---------------------|-------|
| Справочник видов нарушений _шаблон_xlsx                                                                                                    |             |         | 101                 | C 🖪 • |
| Вид нарушения                                                                                                    | Основание   | Тяжесть | Критичное           |       |
| ٩                                                                                                    | Q           | Q       | Выбрать •           |       |
| Невозможность чтения одного из реквизитов пропуска                                                                                                    | CK 12.01.02 | 1       |                     | ×     |
| Несоответствие названия должности и (или) места работы пользователя пропуска фактическому                                                                                                    | CK 12.01.02 | 1       |                     | ×     |
| Передача пропуска иным лицам                                                                                                    | CK 12.01.02 | 1       | <ul><li>✓</li></ul> | ×     |
| Наличие нескольких пропусков (при замене, увольнении с работы)                                                                                                    | CK 12.01.02 | 1       |                     | ×     |
| Окончание срока действия пропуска                                                                                                    | CK 12.01.02 | 1       |                     | ×     |
| Отпуствие штампа Подразделения безопасности или подлиси ответчтенного лица                                                                                                    | CK 12.01.02 | 1       |                     | ×     |
| Выявление любых признаков подделки                                                                                                    | CK 12.01.02 | 7       |                     | ×     |
| Причастность пользователя пропуска к совершению на Объектах правонарушений                                                                                                    | CK 12.01.02 | 1       |                     | ×     |
| Обоснованное подозрение в нахождении лиц на Объекте или в состоянии алкогольного/наркотического или иного токсического ольянения                                                                                                    | CK 12.01.02 | 10      |                     | ×     |
| Отказ от нарочного предоставления любого из требуемых у проверяемого документов, которые он обязан иметь при себе                                                                                                    | CK 12.01.02 | 1       |                     | ×     |
| Курение рядом с легковоспламеняющимися объектами                                                                                                    |             | 3       |                     | ×     |

| D      | ()    | C             |        | U            |
|--------|-------|---------------|--------|--------------|
| Рис    | 63    | Справочник    | вилов  | нарушении    |
| 1 110. | 0.0.0 | Chipabo minin | DIIAOD | map / mommin |

- 2. Для добавления нового нарушения нажать 📩 ("Добавить строку"), ввести данные.
- 3. Для редактирования внесенного ранее нарушения, кликнуть на нужную строку, откорректировать данные.
- 4. Для удаления нарушения в соответствующей строке нажать 🗙 ("Удалить").
- Также на форме "Справочник видов нарушений" настраивается Максимальный балл, при котором блокируется пропуск работника, и балл, при котором Подрядчику отправляется уведомление с предупреждением (Рисунок 64).

| Максимальный балл * |  | Предупреждение при: * |  |
|---------------------|--|-----------------------|--|
| 10                  |  | 4                     |  |

Рис. 64. Настройка штрафных баллов

### Фиксация нарушений

Данный функционал позволяет вести учет нарушений, совершаемых работниками подрядной организации. Фиксацию нарушений осуществляет пользователь с правами роли "Дежурная часть" (функционал также доступен Специалисту УРиО и Руководителю УРиО). За каждое выявленное нарушение работнику начисляется установленное количество штрафных баллов.

#### Порядок действий:

1. Для фиксации информации о новом нарушении в боковом меню перейти в раздел «Реестр нарушений»,

| нажать кнопку | Создать | (Рисунок 65). |  |
|---------------|---------|---------------|--|
|               |         |               |  |

| Реестр нарушений $ \odot $                                          |                                                     |            |             |                   |
|---------------------------------------------------------------------|-----------------------------------------------------|------------|-------------|-------------------|
| Реестр нарушений                                                    |                                                     |            | <b>+</b> Co | оздать 🛛 🕹        |
| Работник                                                            | Объект                                              | Дата       | Критичное   | Штрафные<br>баллы |
| ٩                                                                   | ۹                                                   | ۹ 🖬        | Выбрать 👻   | Q                 |
| Наличие нескольких пропусков (при замене, уволь                     | нении с работы) (Продолжение с предыдущей страницы) |            |             |                   |
| Семенов Адольф Иванович                                             | 1+ 7 этажи Ленина 56                                | 06.07.2021 |             | 1                 |
| Федин Филимон Филиппович                                            | 1+ 7 этажи Ленина 56                                | 06.07.2021 |             | 1                 |
| Шринов Василий Денисович                                            | 1+ 7 этажи Ленина 56                                | 06.07.2021 |             | 1                 |
| Волков Константин Олегович                                          | 1. Трудовой договор - запрет                        | 06.07.2021 |             | 1                 |
| Иванов Севастьян Филиппович                                         | 1. Трудовой договор - запрет на Южное мр            | 06.07.2021 |             | 1                 |
| Пильникова Светлана Ивановна                                        | 1. Трудовой договор - запрет на Южное мр            | 06.07.2021 |             | 1                 |
| Зайчикова Полина Леопольдовна                                       | 1. Трудовой договор - запрет на Южное мр            | 06.07.2021 |             | 1                 |
| Волков Константин Олегович                                          | 1. Трудовой договор - запрет на Южное мр            | 06.07.2021 |             | 1                 |
| Савченко Елена Владимировна                                         | 1+ 7 этажи Ленина 56                                | 06.07.2021 |             | 1                 |
| Носенко Наталья Владимировна                                        | 1+ 7 этажи Ленина 56                                | 06.07.2021 |             | 1                 |
| <ul> <li>Невозможность чтения одного из реквизитов пропу</li> </ul> | ска (Продолжение на спедующей странице)             |            |             |                   |

Рис. 65. Реестр нарушений

2. В открывшейся карточке нарушения заполнить поля: указать дату и время нарушения, выбрать объект, тип нарушения, приложить скан акта нарушения, указать нарушителей (выбрать из списка работников) (Рисунок 66).

## 🗡 Прим.:

Тип нарушения - выбирается из справочника "Виды нарушений", подробнее - см. Ведение справочника видов нарушений

| nupro ina na                                    | рушения      |          |            |            |
|-------------------------------------------------|--------------|----------|------------|------------|
| Дата нарушения *                                | Время нару   | шения *  |            |            |
| 30.09.2021                                      | 10:46        | Θ        |            |            |
| Объекты *                                       |              |          |            |            |
| Выберите объект                                 |              |          |            |            |
| Нарушение *                                     |              |          |            |            |
| Выберите наруше                                 | ение         |          |            | • Критично |
| Комментарий                                     |              |          |            |            |
|                                                 |              |          |            |            |
|                                                 |              |          |            |            |
| <b>Акт нарушения</b><br>Приложите скан а        | кта нарушени | ия 🗲 🖸 🗙 |            |            |
| Акт нарушения<br>Приложите скан а               | кта нарушени | ия 🗲 🛛 🗙 | Нарушители | + 8 3      |
| <b>Акт нарушения</b><br>Приложите скан а<br>ФИО | кта нарушени | 19 🗲 🛛 🗙 | Нарушители | +          |

#### Рис. 66. Карточка нарушения

- 3. К записи работника, указанного в качестве нарушителя, будут добавлены штрафные баллы, подрядчику будет отправлено уведомление о нарушении.
- 4. Если у работника накопились баллы для помещения в список нежелательных посетителей, то в карточке работника будет проставлен соответствующий флаг, а пропуск заблокирован.

# Роль «Сотрудник спецотдела»

# Стартовая страница

Рабочая область пользователя состоит из следующих компонентов:

1. Реестр "Работники подрядных организаций", содержащий информацию об иностранных работниках, добавленных в систему Подрядчиком (Рисунок 67).

| Раб    | ботники подрядных организаций            |                    |             |             |           | Реестр для выгрузки |
|--------|------------------------------------------|--------------------|-------------|-------------|-----------|---------------------|
| Основн | вной работодатель 🕇                      |                    |             |             |           | CELC                |
|        | ΦΝΟ                                      | Профессия          | Гражданство | Согласован  | Замечания |                     |
|        | ۹                                        | ۹                  | Q Выбрать   | • Выбрать • | Q         |                     |
|        | ✓ ООО "Авто Х-М"                         |                    |             |             |           |                     |
|        | Ремизов Виталий Васильевич               | Водитель           | Украина     | ×           |           |                     |
|        | Абдурахмонов Юнисали Аскаралиевич        | Водитель           | Узбекистан  |             |           |                     |
|        | Тымченко Лидия Петровна                  | Уборщица           | Украина     |             |           |                     |
|        | ✓ ООО "Нигора"                           |                    |             |             |           |                     |
|        | Мамедов Али Угли                         |                    | Таджикистан |             |           |                     |
|        | <ul> <li>ООО "Уралтехсистемы"</li> </ul> |                    |             |             |           |                     |
|        | Прохвостов Афанасий Фетрович             | ватокат            | Таджикистан |             |           |                     |
|        | ▼ 000 HH3MK                              |                    |             |             |           |                     |
|        | Пробелов Экспорт Импортович              | Слесарь            | Азербайджан |             |           |                     |
|        | Уведомления поИностранцам Тест           | Тестовая профессия | Беларусь    |             |           |                     |
|        | Вид НаЖительство Тест                    |                    | Беларусь    |             |           |                     |
|        | <ul> <li>ООО ТестТранзита 2</li> </ul>   |                    |             |             |           |                     |
|        | Белов Анатолий Матвеевич                 |                    | Беларусь    | ~           |           |                     |
|        | <ul> <li>ООО УЦСБ-тест_ОК2</li> </ul>    |                    |             |             |           |                     |
|        | Носоцио Наталья Влалинирория             | Манимиет           | Vinauua     |             |           |                     |

Рис. 67. Реестр "Работники подрядных организаций"

### Согласование иностранных работников

Реестр работников ведется представителем подрядной организации в личном кабинете. В данный реестр Подрядчик добавляет лиц, которым необходимо получить допуск на объект. Также Подрядчик ведет реестр работников своих субподрядных организаций.

#### Порядок действий:

- 1. Войти в систему на стартовой странице отобразится список всех иностранных граждан, добавленных подрядными организациями.
- 2. Открыть карточку работника.
- 3. Проверить правильность заполненных данных.
- 4. Если данные корректны, на вкладке "Документы иностранца" поставить флаг "Работник согласован" и

нажать кнопку Подтвердить (Рисунок 68).

| Общие сведения   | Допускные документы   | Документы иностранца | тс          | Пропуска     | Нарушения      | Приказы     |     |
|------------------|-----------------------|----------------------|-------------|--------------|----------------|-------------|-----|
| Документы        |                       |                      |             |              |                |             | ^   |
| Программа прие   | ма ИГ                 | 10.09                | .2020       |              | Программа п    | риема ИГ.do | осх |
|                  |                       |                      |             |              |                |             |     |
|                  |                       |                      |             |              |                |             |     |
| Отчет о приеме   |                       |                      |             | Отче         | т о приеме.do  | x           |     |
|                  |                       |                      |             |              |                |             |     |
|                  |                       |                      |             |              |                |             |     |
| Сведения о факт  | гах посещения иностра | нными                |             |              |                |             | 5   |
| гражданами       |                       |                      |             |              |                |             |     |
|                  |                       |                      |             |              |                |             |     |
| Вид на жительс   | тво                   |                      |             |              |                |             | ^   |
| Вид на жительсти | 30                    |                      | Да          | та окончания | вида на житель | ство        |     |
|                  |                       | <b>b</b> 2           | <b>x</b> 03 | .04.2022     |                |             |     |
|                  |                       |                      |             |              |                |             |     |
| Согласование в   | спецотделе            | Corroowoww           |             |              |                |             | ^   |
| Работник со      | гласован Полтвег      | Серокурова Е         | катери      | на           |                |             |     |
| 2                | - nogioop             | coponypoba 2         |             |              |                |             |     |
| замечания        |                       |                      |             |              |                |             |     |
|                  |                       |                      |             |              |                |             |     |
|                  |                       |                      |             |              |                |             |     |
|                  |                       |                      |             |              |                |             |     |
|                  |                       |                      |             |              |                |             |     |
|                  |                       |                      |             |              |                |             |     |
|                  |                       |                      |             |              |                |             |     |
|                  |                       |                      |             |              |                |             |     |

Рис. 68. Карточка работника. Документы иностранца

- 5. Если внесенные подрядчиком данные требуют корректировок, написать об этом в поле "Замечания".
- 6. Если работнику запрещен доступ на объекты Заказчика, проставить флаг "Нежелательный посетитель" (на вкладке "Общие сведения").

| Сведения о професси    | и                   |                               | ^               |
|------------------------|---------------------|-------------------------------|-----------------|
| Основной работодатель  | Организации по совм | естительству                  |                 |
| Основной работодатель  |                     |                               |                 |
| ТестоваяОрганизация    | 29032021(1)         |                               | х т             |
| Профессия              |                     |                               | Табельный номер |
| Проектировщик          |                     |                               |                 |
| Профессия по матрице о | бученности *        |                               | id водителя     |
| Инженер по сопровож    | дению телеметрии    | (проводки скважин) 🗴 🔹        | Текст           |
|                        | Сп                  | равка об отсутствии судимости |                 |
| Не работает 📃          | по                  | сле 1.03 поле будет обязате   | льным д  🗲 🛛 🗙  |
|                        |                     |                               |                 |
| Нежелательный посети   | тель                |                               | 🖺 Сохранить     |

Рис. 69. Карточка работника. Общие сведения

# Роль «Специальная служба»

# Стартовая страница

Рабочая область пользователя состоит из следующих компонентов:

- Заявки на ТС (Рисунок 70).
- Реестр ТС (Рисунок 71).

| Спец, Заявки на ТС 📀                                              |                      |                                |
|-------------------------------------------------------------------|----------------------|--------------------------------|
| Заявки на допуск транспортным средствам                           |                      |                                |
|                                                                   |                      | <b>2</b> Q Искать              |
| Номер заявки                                                      | Дата создания заявки | Статус                         |
| Q                                                                 | ۹ 🖬                  | Выбрать •                      |
| ✓ OAO "AOAOA"                                                     |                      |                                |
| ПР-У-179-25.01.2021                                               | 25.01.2021           | Назначена на куратора          |
| ✓ ООО "Розовая жемчужина"                                         |                      |                                |
| ПР-У-187-02.02.2021                                               | 02.02.2021           | Назначена на куратора          |
| ПР-У-192-03.02.2021                                               | 03.02.2021           | Отправлена на проверку ГЛОНАСС |
| <ul> <li>ООО ННЗМК (Продолжение на следующей странице)</li> </ul> |                      |                                |
| ПР-У-71-11.12.2020                                                | 11.12.2020           | Назначена на куратора          |
| ПР-У-82-15.12.2020                                                | 15.12.2020           | Назначена на куратора          |
| ПР-У-93-24.12.2020                                                | 24.12.2020           | Назначена на куратора          |
| ПР-У-95-24.12.2020                                                | 24.12.2020           | Назначена на куратора          |
| ПР-У-111-28.12.2020                                               | 28.12.2020           | Назначена на куратора          |
| ΠΡ-У-161-12.01.2021                                               | 12.01.2021           | Назначена на куратора          |
| ПР-У-159-12.01.2021                                               | 12.01.2021           | Отправлена на проверку ГЛОНАСС |
| ПР-У-165-13.01.2021                                               | 13.01.2021           | Отправлена на проверку ГЛОНАСС |
| ПР-У-166-13.01.2021                                               | 13.01.2021           | Отправлена на проверку ГЛОНАСС |

#### Рис. 70. Заявки на ТС

| Реестр TC для проверки в ГЛОНАСС 🛛                             |                                            |           |             |                                                                                                    |
|----------------------------------------------------------------|--------------------------------------------|-----------|-------------|----------------------------------------------------------------------------------------------------|
|                                                                |                                            |           |             | * 2                                                                                                    |
| Марка                                                          | Модель                                     | Гос.номер | Год выпуска | Тип ТС                                                                                                    |
| Q                                                              | ۹                                          | Q         | ۹ 🗖         | ۹                                                                                                    |
| Scania                                                         | 453                                        | AE457K77  | 2010        | Грузовой автотранспорт                                                                                                    |
| Не найдена                                                     | Focus                                      | EH685Y    | 2015        | Специализированный транспорт - ППУА (ППДУ)                                                                                                    |
| зил                                                            | 65                                         | AE457K77  | 2011        | Специализированный транспорт - ЦА;<br>кислотовоз"(он-же по паспорту может быть как<br>промывочный агрегат СИН-32 и осуществлять<br>перевозку кислоты) |
| зил                                                            | 54374                                      | 456345    |             | Специализированный транспорт для перевозки<br>опасных грузов (ОГ), АЦН, АКН                                                                           |
| <ul> <li>ООО "Рога и копыта"</li> </ul>                        |                                            |           |             |                                                                                                    |
| зил                                                            | 131                                        | T102KA197 | 2000        | Грузовой автотранспорт                                                                                                    |
| BMW                                                            | ш                                          | r         |             | Грузовой автотранспорт                                                                                                    |
| <ul> <li>ООО "Розовая жемчужина"</li> </ul>                    |                                            |           |             |                                                                                                    |
| Audi                                                           | X7                                         | P3450K    | 2021        | Легковой транспорт                                                                                                    |
| <ul> <li>ООО "Тюменская сервисная геофизическая ком</li> </ul> | пания" (Продолжение на следующей странице) |           |             |                                                                                                    |
| KAMA3                                                          | YCT 54535P                                 | C461ET72  | 2016        | Автобус                                                                                                    |
| KAMA3                                                          | R019RD на базе шасси КамАЗ 43118           | C296TM72  | 2018        | Грузоподъемные механизмы (автокраны, АПШ,<br>АГП, грузовые с КМУ, АНРВ и т.д.)                                                                        |
| FA3                                                            | FA3-27527                                  | P374YP72  | 2014        | Легковой транспорт                                                                                                    |

Рис. 71. Реестр ТС

# Оформление временного пропуска на ТС

Для обеспечения доступа транспортного средства на объект представитель подрядной организации подает заявки на оформление пропусков в Управление режима и охраны. Пропуска могут быть временными, разовыми и транзитными.

#### Порядок действий:

- 1. Открыть поступившую на согласование заявку.
- 2. Открыть карточку ТС, перейти на вкладку "ГЛОНАСС".
- 3. Проверить данные.
- 4. Если данные корректны, проставить флаг "Согласовано" и нажать кнопку Подтвердить .
- 5. Для отправки заявки в бюро пропусков нажать в заявке кнопку 🗖.
- 6. Если данные некорректны, отправить заявку на доработку подрядчику, нажав в заявке кнопку 🔊.

| Общие сведения Д    | Допускные документы | ГЛОНАСС | Про | пуска |
|---------------------|---------------------|---------|-----|-------|
| Данные для иден     | тификации в ГЛО     | HACC    | 圃   |       |
| Идентификаци        | я в ГЛОНАСС не тр   | ебуется |     |       |
| Оператор            |                     |         |     |       |
|                     |                     |         |     |       |
| Контактные данные о | оператора           |         |     |       |
|                     |                     |         |     |       |
|                     | Проверяющий         |         |     |       |
| Проверено           | Фамилия И.О.        |         |     |       |
| Замечание           |                     |         |     |       |
| Текст               |                     |         |     |       |
|                     |                     |         |     |       |
|                     |                     |         |     |       |

Рис. 72. Карточка ТС. Вкладка "ГЛОНАСС"

# Роль «Дежурная часть»

# Стартовая страница

Рабочая область пользователя состоит из следующих компонентов (Рисунок 73):

- 1. Реестр нарушений
- 2. Боковое меню, содержащее разделы системы, необходимые для работы пользователя.

|   | Работник                                                     | Объект                                   | Дата       | Критичное | Штрафные балль |
|---|--------------------------------------------------------------|------------------------------------------|------------|-----------|----------------|
|   | ۹                                                            | ٩                                        | ۹ 🖬        | Выбрать   | • Q            |
|   | Err30                                                        |                                          |            |           |                |
|   | Савченко Елена Владимировна                                  | 1+ 7 этажи Ленина 56                     | 24.05.2021 |           | 2              |
| , | Выявление любых признаков подделки                           |                                          |            |           |                |
|   | Куракин Игорь Дмитриевич                                     |                                          | 27.11.2020 |           | 7              |
|   | Допускных Дубликат Документов                                | 1+ 8 этажи Ленина 56                     | 22.04.2021 |           | 7              |
|   |                                                              | 1. Трудовой договор - запрет             | 22.04.2021 |           |                |
|   |                                                              | 1+ 7 этажи Ленина 56                     | 22.04.2021 |           |                |
|   | Хоменко Анастасия Владимировна                               | 1+ 8 этажи Ленина 56                     | 14.05.2021 |           | 7              |
|   | Тест Месяца Тринадцатого                                     | 1. Срок действия договора - запрет       | 07.07.2021 |           | 7              |
| ÷ | Курение рядом с легковоспламеняющимися объектами             |                                          |            |           |                |
|   |                                                              | 1+ 7 этажи Ленина 56                     | 22.12.2020 |           |                |
| ÷ | Наличие нескольких пропусков (при замене, увольнении с работ | ы) (Продолжение на следующей странице)   |            |           |                |
|   | Нерождественский Павел Кириллович                            | 1. Срок действия договора - запрет       | 26.04.2021 |           | 1              |
|   | Неверный Код Уникальный                                      | 1. Срок действия договора - запрет       | 26.04.2021 |           | 1              |
|   | Зайчикова Полина Леопольдовна                                | 1. Трудовой договор - запрет на Южное мр | 27.05.2021 |           | 1              |
|   | Зайчикова Полина Леопольдовна                                | 1+ 7 этажи Ленина 56                     | 27.05.2021 |           | 1              |
|   | Савченко Елена Владимировна                                  | 11. Отбор ГВС - запрет                   | 27.05.2021 |           | 1              |
|   | Носенко Наталья Владимировна                                 | 11. Отбор ГВС - запрет                   | 27.05.2021 |           | 1              |
|   | Хоменко Анастасия Владимировна                               | 1+ 7 этажи Ленина 56                     | 27.05.2021 |           | 1              |
|   | Емельянов Григорий Михайлович                                | 1+ 8 этажи Ленина 56                     | 01.06.2021 |           | 1              |
|   | Максимов Глеб Ярославович                                    | 1+5 этажи Ленина 56                      | 01.06.2021 |           | 1              |
|   | Савченко Елена Владимировна                                  | 1+ 7 этажи Ленина 56                     | 06.07.2021 |           | 1              |
|   | Носенко Наталья Владимировна                                 | 1+ 7 этажи Ленина 56                     | 06.07.2021 |           | 1              |

Рис. 73. Стартовая страница

# Фиксация нарушений

Данный функционал позволяет вести учет нарушений, совершаемых работниками подрядной организации. Фиксацию нарушений осуществляет пользователь с правами роли "Дежурная часть" (функционал также доступен Специалисту УРиО и Руководителю УРиО). За каждое выявленное нарушение работнику начисляется установленное количество штрафных баллов.

#### Порядок действий:

1. Для фиксации информации о новом нарушении в боковом меню перейти в раздел «Реестр нарушений»,

| нажать кнопку | - Создать | (Рисунок 74).  |
|---------------|-----------|----------------|
| нажать кнопку |           | (I MCYHOK 74). |

| Реестр нарушений 🔅                           |                                                       |            |            |                   |
|----------------------------------------------|-------------------------------------------------------|------------|------------|-------------------|
| Реестр нарушений                             |                                                       |            | <b>+</b> C | оздать 🛛 🕹        |
| Работник                                     | Объект                                                | Дата       | Критичное  | Штрафные<br>баллы |
| ٩                                            | Q                                                     | ۹ 🖬        | Выбрать 👻  | Q                 |
| Наличие нескольких пропусков (при замене, ув | ольнении с работы) (Продолжение с предыдущей страницы | )          |            |                   |
| Семенов Адольф Иванович                      | 1+ 7 этажи Ленина 56                                  | 06.07.2021 |            | 1                 |
| Федин Филимон Филиппович                     | 1+ 7 этажи Ленина 56                                  | 06.07.2021 |            | 1                 |
| Шринов Василий Денисович                     | 1+ 7 этажи Ленина 56                                  | 06.07.2021 |            | 1                 |
| Волков Константин Олегович                   | 1. Трудовой договор - запрет                          | 06.07.2021 |            | 1                 |
| Иванов Севастьян Филиппович                  | 1. Трудовой договор - запрет на Южное мр              | 06.07.2021 |            | 1                 |
| Пильникова Светлана Ивановна                 | 1. Трудовой договор - запрет на Южное мр              | 06.07.2021 |            | 1                 |
| Зайчикова Полина Леопольдовна                | 1. Трудовой договор - запрет на Южное мр              | 06.07.2021 |            | 1                 |
| Волков Константин Олегович                   | 1. Трудовой договор - запрет на Южное мр              | 06.07.2021 |            | 1                 |
| Савченко Елена Владимировна                  | 1+ 7 этажи Ленина 56                                  | 06.07.2021 |            | 1                 |
| Носенко Наталья Владимировна                 | 1+ 7 этажи Ленина 56                                  | 06.07.2021 |            | 1                 |
|                                              | опуска (Продолжение на спелующей странице)            |            |            |                   |

Рис. 74. Реестр нарушений

 В открывшейся карточке нарушения заполнить поля: указать дату и время нарушения, выбрать объект, тип нарушения, приложить скан акта нарушения, указать нарушителей (выбрать из списка работников) (Рисунок 75).

## 🗡 Прим.:

Тип нарушения - выбирается из справочника "Виды нарушений", подробнее - см. Ведение справочника видов нарушений

| nupro ina na                                    | рушения      |          |            |            |
|-------------------------------------------------|--------------|----------|------------|------------|
| Дата нарушения *                                | Время нару   | шения *  |            |            |
| 30.09.2021                                      | 10:46        | Θ        |            |            |
| Объекты *                                       |              |          |            |            |
| Выберите объект                                 |              |          |            |            |
| Нарушение *                                     |              |          |            |            |
| Выберите наруше                                 | ение         |          |            | • Критично |
| Комментарий                                     |              |          |            |            |
|                                                 |              |          |            |            |
|                                                 |              |          |            |            |
| <b>Акт нарушения</b><br>Приложите скан а        | кта нарушени | ия 🗲 🖸 🗙 |            |            |
| Акт нарушения<br>Приложите скан а               | кта нарушени | ия 🗲 🛛 🗙 | Нарушители | + 8 3      |
| <b>Акт нарушения</b><br>Приложите скан а<br>ФИО | кта нарушени | 19 🗲 🛛 🗙 | Нарушители | +          |

#### Рис. 75. Карточка нарушения

- 3. К записи работника, указанного в качестве нарушителя, будут добавлены штрафные баллы, подрядчику будет отправлено уведомление о нарушении.
- 4. Если у работника накопились баллы для помещения в список нежелательных посетителей, то в карточке работника будет проставлен соответствующий флаг, а пропуск заблокирован.

# 5. Перечень сокращений

- ЕАСОПР единая автоматизированная система обеспечения пропускного режима. Предназнаена для контроля и организации допуска людей и транспортных средств на охраняемый объект.
- ЛК личный кабинет.
- ЕОЛ единое ответственное лицо. Указывается из списка пользователей в карточке подрядной организации, исполняет роль куратора в процессах оформления пропусков.
- УРиО управление режима и охраны.
- ТС транспортное средство.